# **CA Desktop Migration Manager**

# 詳析指令檔指南 12.8版

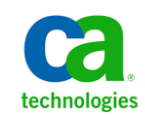

本文件包含內嵌說明系統與文件(以下稱爲「文件」)僅供您參考之用,且 CA 得隨時予以變更或撤銷。

未經 CA 事先書面同意,任何人不得對本「文件」之任何部份或全部內容進行影印、傳閱、再製、公開、修改或複製。此「文件」為 CA 之機密與專屬資訊,您不得予以洩漏或 用於任何其他用途,除非 (i) 您與 CA 已另立協議管理與本「文件」 相關之 CA 軟體之使用;或 (ii) 與 CA 另立保密協議同意使用之用途。

即便上述,若您為「文件」中所列軟體產品之授權使用者,則可列印或提供合理份數之「文件」複本,供您以及您的員工內部用於與該軟體相關之用途,但每份再製複本均須附上所有 CA 的版權聲明與說明。

列印或提供「文件」複本之權利僅限於軟體的相關授權有效期間。如果該授權因任何原因而終止,您有責任向 CA 以書面證明該「文件」的所有複本與部份複本均已經交還 CA 或銷毀。

在相關法律許可的情況下,CA係依「現狀」提供本文件且不做任何形式之保證,其包括但不限於任何針對商品適銷性、 適用於特定目的或不侵權的暗示保證。在任何情況下,CA對於您或任何第三方由於使用本文件而引起的直接、間接損 失或傷害,其包括但不限於利潤損失、投資損失、業務中斷、商譽損失或資料遺失,即使CA已被明確告知此類損失或 損害的可能性,CA均毋須負責。

「文件」中提及之任何軟體產品的使用均須遵守相關授權協議之規定,本聲明中任何條款均不得將其修改之。

此「文件」的製造商為 CA。

僅授與「有限權利」。美國政府對其之使用、複製或公開皆受 FAR 條款 12.212,52.227-14 與 52.227-19(c)(1) - (2) 與 DFARS 條款 252.227-7014(b)(3) 中所設之相關條款或其後續條約之限制。

Copyright © 2013 CA. All rights reserved. 本文提及的所有商標、商品名稱、服務標章和公司標誌均為相關公司所有。

# CA Technologies 產品參考資料

此文件組參照以下 CA 產品:

- CA Advantage<sup>®</sup> Data Transport<sup>®</sup> (CA Data Transport)
- CA ARCserve<sup>®</sup> Backup for Laptops and Desktops
- CA Asset Intelligence
- CA Asset Portfolio Management (CA APM)
- CA Common Services<sup>™</sup>
- CA Desktop Migration Manager (CA DMM)
- CA Embedded Entitlements Manager (CA EEM)
- CA Network and Systems Management (CA NSM)
- CA Patch Manager
- CA Process Automation
- CA Mobile Device Management (CA MDM)
- CA Service Desk Manager
- CA WorldView<sup>™</sup>
- CleverPath<sup>™</sup> Reporter

連絡技術支援

如需線上技術協助及完整的地址清單、主要服務時間以及電話號碼,請洽「技術支援」,網址為:<u>http://www.ca.com/worldwide</u>。

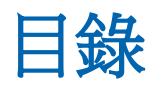

# 第1章:指令檔參照

### 9

11

# 第2章:系統指令檔

| 外觀                 | 11 |
|--------------------|----|
| 排列圖示               | 13 |
| 背景                 | 13 |
| 命令提示字元             | 14 |
| 撥號                 | 15 |
| 輕鬆存取中心             |    |
| 資料夾選項              |    |
| UITDNA一般           |    |
| 圖示                 | 20 |
| IMESettings        | 21 |
| 鍵盤                 | 22 |
| 滑鼠                 | 23 |
| MUI                | 23 |
| 網路                 | 24 |
| ODBC               | 24 |
| 離線檔案               | 25 |
| 印表機                | 26 |
| QuickLaunchToolbar | 27 |
| 區域                 | 27 |
| 遠端桌面連線             | 29 |
| 螢幕保護程式             | 29 |
| 傳送到                |    |
| SharePoints        |    |
| SideBar            |    |
| 聲音<br>穿百           |    |
| 工作列                | 32 |
| 時區                 |    |
| 使用者帳戶              | 34 |
| Web 設定             | 34 |
| 無線                 |    |
|                    |    |

# 第3章:應用程式指令檔

| Act!                                                | 40 |
|-----------------------------------------------------|----|
| Acrobat                                             | 41 |
| Adobe Acrobat Reader                                |    |
| Adobe Illustrator                                   | 45 |
| Adobe InDesign                                      |    |
| Adobe PageMaker                                     |    |
| Adobe PageMill                                      |    |
| Adobe PhotoShop                                     |    |
| Adobe Type Manager                                  | 51 |
| America Online                                      |    |
| AOL Instant Messenger                               | 53 |
| Backup Exec Desktop Pro                             | 54 |
| BlackBerry                                          | 55 |
| BrightStor ARCserve Backup for Laptops and Desktops |    |
| Conversion Plus                                     | 57 |
| CorelCENTRAL                                        |    |
| Corel Paradox                                       | 60 |
| Corel Presentations                                 | 61 |
| Corel Quattro Pro                                   |    |
| Corel WordPerfect                                   |    |
| eTrust Antivirus                                    | 65 |
| eTrust PestPatrol                                   | 67 |
| eTrust Threat Management (eITM)                     |    |
| Eudora Pro                                          |    |
| Exceed                                              | 71 |
| Executive Software Diskeeper Workstation            | 71 |
| File Maker Pro                                      | 72 |
| Flash                                               | 72 |
| FTBAB                                               | 73 |
| Gold Mine                                           | 74 |
| Google Chrome                                       | 75 |
| HomeSite                                            | 76 |
| ICQ                                                 | 77 |
| InoculateIT Anti-Virus Protection                   |    |
| Internet Explorer                                   | 79 |
| Lotus 1-2-3                                         | 81 |
| Lotus Approach                                      | 82 |
| Lotus Freelance Graphics                            | 83 |
| Lotus Notes                                         |    |
| Lotus Organizer                                     | 85 |
|                                                     |    |

39

| Lotus WordPro                  | 86  |
|--------------------------------|-----|
| Macromedia Director            | 87  |
| Macromedia Dreamweaver         | 88  |
| Macromedia Fireworks           |     |
| Macromedia FreeHand            | 90  |
| McAfee 安全性中心                   | 91  |
| Microsoft Word                 | 92  |
| Mozilla Firefox                | 94  |
| MS Access                      | 95  |
| MS Excel                       | 97  |
| MS Exchange                    |     |
| MS FrontPage                   |     |
| MSOffice                       |     |
| MS Office Shortcut Bar         |     |
| MS OneNote                     |     |
| MS Outlook                     |     |
| MS Outlook Express             |     |
| MS NetMeeting                  |     |
| MSN Messenger                  |     |
| MS PowerPoint                  |     |
| MS Project                     |     |
| MS Visio                       |     |
| MS Visual Studio               |     |
| Netscape                       |     |
| Netware Client                 |     |
| Norton AntiVirus               |     |
| Norton Ghost                   |     |
| Norton Internet Security       |     |
| Norton Utilities NT            |     |
| Paint Shop Pro                 |     |
| Palm Desktop                   |     |
| pcAnywhere                     |     |
| QuarkXpress                    |     |
| QuickView Plus                 |     |
| QuickBooks Pro                 | 129 |
| Quicken                        |     |
| RealOne Player                 |     |
| Siebel Sales, Personal Edition |     |
| System Mechanic                |     |
| Timbuktu                       |     |
| Winamp                         |     |
| Windows Media Player           |     |

| Windows Messenger     | 137 |
|-----------------------|-----|
| WinFax Pro            | 139 |
| Winzip                | 140 |
| WS FTP Professional   | 141 |
| –<br>Yahoo! Messenger | 142 |

# 第1章:指令檔參照

CA DMM 使用指令檔移轉系統設定及應用程式設定。

本指南是 CA DMM 隨附的所有指令檔的參考資料。本指南分為兩章:〈系統指令檔〉與〈應用程式指令檔〉。針對每個指令檔,我們會討論下列一些或所有項目:

- 指令檔的名稱
- 發行日期
- 設定說明
- 重要注意事項
- 移轉路徑
- 限制

# 第2章:系統指令檔

本章中的指令檔會適用於作業系統。您可以閱讀本章,取得系統指令檔的相關資訊。

# 外觀

#### 系統指令檔

「外觀」可管理 Microsoft [桌面] 外觀。

#### 發行日期

11/16/2006

#### 設定說明

「外觀」指令檔會移轉下列項目:

- [外觀] 選項可移轉[桌面] 圖示的外觀,例如形狀、大小、影像和字型大小。
- [桌面]圖示選項可移轉在[桌面]上顯示的圖示清單,例如[我的電腦]、[我的文件]、[網路上的芳鄰]、Internet Explorer以及[資源回收筒]。
- [字型] 選項可移轉與外觀有關的字型。
- [配置] 選項可移轉按鈕外觀及色彩配置。
- [佈景主題] 選項可移轉[桌面] 佈景主題。

#### 注意

- 移轉「圖示大小」也可能會移轉某些相關的「視覺效果」設定。
- 移轉「拖曳圖示」也可能會移轉某些相關的「視覺效果」設定。
- 第一次在資源回收筒中新增或移除項目時,系統會重新整理資源回收筒 圖示。
- 在不同作業系統之間移轉「佈景主題」時,僅支援從 Windows Vista 之後 移轉至 Windows Vista 或更新版本。

移轉完成之後,從 Windows 7 之後的版本會顯示 [個人化] 視窗。使用者可以直接關閉視窗,開始使用系統。

#### 限制

- 「使用大圖示」設定會連結到[外觀]索引標籤中的[圖示大小]。
- 不支援跨不同作業系統移轉配置名稱。但是可以移轉屬性。
- 不支援將自訂配置名稱移轉至 Windows XP。 但是可以移轉屬性。
- 唯有當佈景主題位於預設位置,才支援在不同作業系統之間移轉佈景主題。如果佈景主題是儲存在自訂位置,則必須隨資料一起移轉至目的地電腦。
- [桌面]圖示(如[我的電腦]、[網路上的芳鄰])的核取方塊在來源處的設定 為預設值時無法移轉。
- 您無法將 XP 桌面上的 [檢視] 和 [排序方式] 設定移轉至 Windows 8。
- 如果未啓用 Aero 主題,則您無法移轉[控制台]、[外觀及個人化]、[個人化] 路徑下的色彩。

# 排列圖示

### 系統指令檔

「排列圖示」可管理[桌面]圖示的排列。

#### 發行日期

7/25/2005

#### 設定說明

此指令檔可移轉[排列圖示方式] 選項下的可用設定。若要設定此選項,您可以在[桌面]上按一下滑鼠右鍵,然後選取[排列圖示方式](在 Vista 中為 [檢視]與[排序方式])。

#### 注意

在開始移轉之前,您必須先重新啓動來源系統。

#### 限制

- 從 Windows XP 移轉至 Windows Vista 時,無法將桌面圖示的排序設定移 轉至 Windows Vista。
- 在多使用者案例中,您無法為新的使用者將[自動排列圖示]、[將圖示貼 齊格線]、[顯示桌面圖示]、[大圖示]、[中圖示]、[小圖示] (在 [桌面] 上按 一下滑鼠右鍵並選取[檢視] 時顯示的選項)從 Windows Vista 或更新版本 移轉至 Windows 8。
- 在多使用者案例中,您無法為新的使用者將[名稱]、[大小]、[項目類型]、 [修改日期](在[桌面]上按一下滑鼠右鍵並選取[排序方式]時顯示的選 項)從 Windows Vista 或更新版本移轉至 Windows 8。

# 背景

### 系統指令檔

「背景」可管理在[桌面]上顯示的背景「顯示內容」的設定。

#### 發行日期

10/19/2006

#### 設定說明

「背景」指令檔會移轉下列項目:

- [圖樣] 選項可移轉圖樣設定。
- [底色圖案] 選項可移轉顯示在 [桌面] 上的「底色圖案」。
- [底色圖案位置] 選項可移轉「底色圖案」位置,例如「置中」、「並排 顯示」及「延展」。

#### 注意

如果沒有安裝 Active Desktop,則無法移轉 JPEG 格式的背景影像和 Web 內容。

# 命令提示字元

#### 系統指令檔

命令提示字元 (執行檔名稱為 cmd.exe) 是 Microsoft 在 OS/2、Windows CE 及 Windows NT 架構作業系統 (包括 Windows 2000、XP、Vista、7、8、Server 2003、 Server 2008、Server 2008 R2 和 Server 2012) 上提供的命令列解譯器。這類似 MS-DOS 和 Windows 9x 系統中的 COMMAND.COM (當時稱為「MS-DOS 提示 字元」),或 Unix 架構系統上使用的 Unix Shell。

#### 發行日期

4/22/2004

#### 設定說明

此指令檔可移轉[命令提示字元] 視窗的內容。[命令提示字元] 視窗可讓您輸入 DOS 層級指令,而不是使用圖形使用者介面。若要設定「命令提示字元」的設定,您可以在視窗上按一下滑鼠右鍵並選取[內容]。已移轉的設定包括:「指令歷程」、「游標大小」、「顯示選項」、「編輯選項」、「字型」、「版面設定」與「色彩」。

當選取移轉的系統設定時,命令提示字元設定可供選取。

# 撥號

### 系統指令檔

「撥號」可管理「Microsoft Windows 撥號網路」設定。

### 發行日期

8/18/2006

### 設定說明

「撥號」指令檔可移轉下列項目:

- 「TCP/IP 設定」可移轉與撥號連線相關的 TCP/IP 網路設定。
- 「遠端管理服務設定」可移轉撥號連線的設定,您的電腦將可接受來話, 並允許撥號者連線到您的網路。
- [電話簿] 選項可移轉撥號電話號碼設定。可以針對目前使用者或所有使用者選取這些設定。
- [電話簿] 選項下的[目前的使用者] 選項可移轉使用者特定的撥號電話號碼。
- [一般] 選項可移轉全域撥號電話號碼設定。
- [電話卡] 選項可移轉儲存的電話卡資訊。
- [位置] 選項可移轉「儲存的」國碼與郵遞區號。

### 限制

- 如果您移轉的電話簿和目的地電話簿同名,則您必須重新命名其中一份 電話簿後,才能變更電話簿的設定。
- 在移轉前,會先關閉「撥號遠端網路伺服器」。如果您是透過撥號網路 連線到目的地電腦,您必須建立 DNA 檔以完成移轉作業。
- 系統不會移轉自訂指令檔,您必須重新選取登入指令檔。
- 如果電話簿設定包含來源系統的數據機,您必須為目的地系統選取適當 的數據機。

- 您無法移轉撥號使用者名稱、密碼以及網域設定。您必須手動重設它 們。
- 完成移轉後,您將無法復原任何已移轉的連線。
- 如果來源系統上的國碼集為舊的,則您可能需要重新選取國碼。
- 遠端網路伺服器的密碼可能並未完整地移轉。您必須為任何無效的密碼, 重新輸入密碼。
- 您無法移轉「網際網路連線防火牆」設定。
- 您無法移轉「網際網路連線共用」設定。
- 您無法跨平台移轉「電話卡 PIN」。
- 在移轉設定之前,您必須先安裝「撥號網路」及「遠端管理伺服器」。
- 系統不會移轉使用者設定,您必須選取[撥號使用者設定與權限]。
- 您無法移轉 Windows 2000 Advanced Server 中的一般密碼設定。您必須 重新選取一般密碼設定。
- 重新開機後,您可能會收到有關新硬體的訊息。Windows 將無法成功搜尋新硬體。重新開機後,請從裝置管理員中移除不明的裝置。

# 輕鬆存取中心

### 系統指令檔

「輕鬆存取中心」是一個中央位置,可讓您修改 Windows 中提供的協助工具設定和程式。

#### 設定說明

「輕鬆存取中心」指令檔可移轉[使用沒有顯示器的電腦]、[讓電腦更容易使用]、[使用沒有滑鼠或鍵盤的電腦]、[讓滑鼠更容易使用]、[讓鍵盤更容易使用]、[使用文字或視覺替代物取代聲音]、[更輕鬆專注於工作]等設定。

#### 注意

- 在多使用者案例中,如果移轉時有一個使用者存在於來源,但不存在於
  目的地,則該使用者必須重新啓動並登出電腦,才能使用移轉的設定。
- 移轉之後,必須在目的地電腦上的[控制台]、[輕鬆存取中心]、[讓滑鼠 更容易使用]路徑下按一下[確定],[滑鼠]設定才會生效。
- 移轉完成之後,必須重新啓動並將個別使用者登出,下列設定才會生效:
- 唯有當您第一次登入後登出,[控制台]、[輕鬆存取]、[輕鬆存取中心]、[讓 電腦更容易使用]、[讓螢幕上的內容看得更清楚] 路徑下的 [移除背景影 像 (需環境配合)] 設定才會生效。這表示移轉之後,您應該登出再登入 電腦。
- 下面路徑下的[關閉所有不需要的動畫(需環境配合)]設定:
- [控制台]、[輕鬆存取]、[輕鬆存取中心]、[使用沒有顯示器的電腦]、[調整時間限制和閃爍視覺]。
- [控制台]、[輕鬆存取]、[輕鬆存取中心]、[讓電腦更容易使用]、[讓螢幕
  上的內容看得更清楚]。
- [控制台]、[輕鬆存取]、[輕鬆存取中心]、[更輕鬆專注於工作]、[調整時 間限制和閃爍視覺]。
- [控制台]、[輕鬆存取]、[輕鬆存取中心]、[讓滑鼠更容易使用]、[讓管理 視窗更方便] 路徑下的 [將滑鼠暫留在視窗上方以啓動視窗] 設定。

### 限制

您無法將 [控制台]、[輕鬆存取]、[輕鬆存取中心]、[使用沒有顯示器的電腦]、[設定文字轉換語音]、[語音辨識]、[使用者設定] 路徑下的 [啓動時執行語音辨識] 設定從 Windows 7 移轉至 Windows 8。

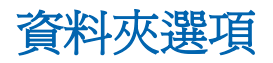

#### 系統指令檔

「資料夾選項」可管理包含檔案群組、其他資料夾或兩者的檔案系統電腦實體(例如,目錄(directory)、目錄(catalog)、或資料夾)。

#### 發行日期

04/29/2013

#### 設定說明

[資料夾選項] 指令檔會移轉在 [控制台/資料夾選項] 中找到的所有設定。從 Windows Vista 之後,您也可以移轉 [Windows 檔案總管] 中的 [我的最愛] 和 [媒體櫃]。

#### 注意

此指令檔不支援檔案類型的移轉。

#### 限制

- 您無法將 [離線檔案] 選項從之前的版本移轉至 Windows Vista。
- 您無法將 [離線暫存檔磁碟空間] 選項從 Windows 2000 移轉至 Windows Vista。

# **UITDNA--**一般

### 系統指令檔

「一般」指令檔 (先前稱為「Vista OS 設定」) 可管理 Windows Vista 特有的設定,例如[近端分享]、[輕鬆存取]、[投影片放映] 等等。

#### 發行日期

04/29/2013

#### 設定說明

此指令檔將移轉下列設定:

- 與放大鏡、朗讀程式、螢幕小鍵盤、Sideshow、、語音辨識相關的輕鬆
  存取中心設定。
- 與隨插即播裝置相關的自動播放設定。
- Windows 防火牆設定。
- 與編製資料夾索引和搜尋選項相關的索引及搜尋設定。
- 包含登入與安全性設定的進端分享設定。

#### 注意

- 目的地電腦上必須執行 iSCSI 服務,才能套用這些設定。
- Windows 防火牆的進階設定無法移轉。
- Windows 8 不支援 [近端分享] 功能,也無法移轉。

#### 限制

當您從 Windows 8 32 位元移轉至 Windows 8 64 位元時,無法移轉 [控制台]、[系統及安全性]、[Windows 防火牆]、[允許的應用程式] 路徑下的 [允許的應用程式與功能] 設定。

# 圖示

系統指令檔

圖示

#### 發行日期

4/22/2004

#### 設定說明

「圖示」指令檔會移轉下列項目:

- 此指令檔會移轉[桌面內容]控制台[外觀]索引標籤上的[效果]索引標
  籤設定及圖示資訊。「桌面圖示」會移轉在[桌面]上顯示的系統圖示,
  例如「我的文件」與「資源回收筒」。
- 其他設定的移轉:圖示的大小和圖示間距。
- 「影像」可移轉用於「我的電腦」、「網路上的芳鄰」、「我的文件」
  與「資源回收筒」,以及是否執行[桌面清除精靈]的圖示。

設定詳細程度如下所示:

- 圖示
- 桌面清除精靈 (僅適用 Windows XP)
- 桌面圖示 (僅適用 Windows XP)

#### 注意

■ 若要移轉自動排列設定,則移轉之前必須重新啓動系統。

#### 限制

- 第一次在資源回收筒中新增或移除項目時,系統會重新整理資源回收筒 圖示。
- 若要移轉自動排列設定,則移轉之前必須重新啓動系統。

# **IMESettings**

### 系統指令檔

IMESettings 指令檔會移轉「輸入法編輯器」(IME)的設定。IME 是一個程式,可讓使用者使用標準鍵盤輸入複雜的字元與符號,例如日文字元。

### 發行日期

2004年4月22日

#### 設定說明

IMESettings 指令檔支援下列設定:

- 日文輸入系統
- 韓文輸入系統
- 共用的設定
- 簡體中文輸入系統
- 繁體中文輸入系統(行列、Big5碼、倉頡、大易、新倉頡、新注音、注音、 速成與Unicode)。

執行移轉時,您將可以從 Microsoft IME 下的下列任一核取方塊進行選取:

- 日文輸入系統設定
- 韓文輸入系統設定
- 共用的設定
- 簡體中文輸入系統設定
- 繁體中文輸入系統設定(行列、Big5碼、倉頡、大易、新倉頡、新注音、 注音、速成、Unicode)。

#### 限制

- 地區設定 MS 拼音的簡體中文輸入法。 無法移轉內碼、全拼、雙拼及鄭碼。
- 無法移轉 CAPS 與 KANA 工具列按鈕。
- 無法將自訂範本色彩從 Windows 2000 移轉至 Windows XP。
- 無法將倉頡 5.02 版的設定移轉至 Windows 2000 或 Windows XP。

- 無法升級字典。
- 無法移轉「工具列最小化」設定。

# 鍵盤

#### 系統指令檔

鍵盤

#### 發行日期

10/19/2006

#### 設定說明

「鍵盤」指令檔會移轉下列項目:

- 在鍵盤內容中找到的組態設定,例如「鍵盤重複延遲」、「重複率」及 「游標閃爍率」。
- 鍵盤配置、語言及「進階按鍵設定」的設定。

#### 注意

若要移轉個別地區設定,該設定必須可在目的地系統上使用。

#### 限制

以下是 Keyboard 指令檔的限制:

■ 您可以選取 [區域設定] 選項移轉鍵盤內容中提供的 LanguageBar 設定。

# 滑鼠

系統指令檔

滑鼠

### 發行日期

11/02/2006

#### 設定說明

「滑鼠」指令檔會移轉下列項目:

- 「滑鼠重複按鈕設定」、「連按兩下的速度」、「按一下鎖定」、「滑 鼠移動」、「指標軌跡」及「滑輪捲動」等設定。這些設定位於「滑鼠」 內容中。
- 「滑鼠配置」[自訂] 選項中的「滑鼠配置」與變更。

### 注意

您可以選取 [資料夾選項] 選項移轉 Windows 2000 [滑鼠] 選項中,[檔案與資料夾]功能表中的 [按一下] 或 [連按兩下] 選項按鈕。

# MUI

### 系統指令檔

MUI 代表「Microsoft Windows 多語系使用者介面」設定。

#### 發行日期

08/18/2006

#### 設定說明

MUI 指令檔會移轉「多語系使用者介面」設定。

#### 注意

必須在來源與目的地都安裝 MUI 語言,才能移轉 MUI 設定。

# 網路

### 系統指令檔

「網路」指令檔可管理「Microsoft網路」設定。

#### 發行日期

8/18/2006

#### 設定說明

「網路」指令檔會移轉下列項目:

- [身分] 選項可移轉電腦名稱與網域或工作群組資訊。
- [存取控制] 選項可利用兩種方式確定系統共用是否受到保護;單一共用時的密碼,或是可登入使用者的清單。
- 「通訊協定設定」可移轉與 TCP/IPv4 設定相關的設定。
- [驗證] 選項可移轉 [驗證] 索引標籤中的設定。

#### 注意

移轉作業完成後,您必須關閉來源系統,以避免 IP 衝突。

## **ODBC**

#### 系統指令檔

ODBC

#### 設定說明

ODBC 指令檔會移轉下列項目:

- 控制台的管理工具中定義的 ODBC 設定。
- NT型系統的工具。ODBC指令檔支援所有一般設定與所有資料庫設定。
  選取移轉的系統設定時,可選擇「資料來源」(ODBC)設定。

### 限制

限制如下所示:

- 只有資料庫驅動程式 (dll) 位於目的地時,才會移轉資料庫的設定。
- 如果需要安裝特定驅動程式以移轉資料庫設定,將會以訊息形式,在目的地事件日誌中通知您。
- 當使用 MS VFoxPro 驅動程式在 Windows XP 系統上設定新資料庫時,您 將會接收到一個警告,指示若要使用指定的驅動程式,必須將驅動程式 升級至最新版本,而該程式可在 MS 網站上取得。

# 離線檔案

### 系統指令檔

離線檔案

發行日期

04/29/2013

### 設定說明

此指令檔可移轉「離線檔案」的設定。

- 從[控制台]、[所有控制台項目]、[同步中心]、[管理離線檔案]中,可以 選取「離線檔案」的設定。您可以移轉[一般]、[磁碟使用量]、[加密]和 [網路] 索引標籤下的設定。
- 當選取要移轉的系統設定時,[離線檔案設定]可供選取。

### 注意

先前的 [離線檔案] 設定在資料夾選項設定中。從 Windows Vista 之後, 這些設定已移至 [控制台]、[所有控制台項目]、[同步中心]、[管理離線檔案]。因此,從 Windows Vista 之後,系統設定下會出現新的節點以移轉 離線檔案設定。

#### 限制

限制如下所示:

 您無法將[開始]、[所有程式]、[附屬應用程式]、[同步中心]、[管理離線 檔案] 路徑下的[磁碟使用量] 設定從 Windows Vista 移轉至更高版本。

# 印表機

### 系統指令檔

「印表機」指令檔可管理 Microsoft Windows 安裝的印表機和設定。

#### 發行日期

07/30/2007

#### 設定說明

「印表機」指令檔會移轉下列項目:

- [本機印表機] 選項會顯示及移轉電腦上可用的所有本機印表機。
- [網路印表機] 選項會顯示及移轉所選使用者的所有網路印表機。

當選取移轉的系統設定時,您可在「系統設定」樹狀目錄的「桌面設定」分支下選取「印表機」。

#### 注意

 移轉印表機設定之後,來源上設定的預設印表機可能不會在目的地顯示 成預設印表機。在此情況下,您必須在目的地手動設定預設印表機。

#### 限制

- 如果您的印表機連接埠對映到網路路徑,您必須在目的地系統上重新對
  映網路路徑。
- 完成移轉作業之後,排程設定可能會變更,也需要重設。
- 為使 LPR 印表機能在目的地系統上正常運作,您可能需要安裝適當的網路 DLC 通訊協定。

- 對於 Windows 未隨附驅動程式的印表機,則在移轉之前,需要將其驅動 程式安裝在目的地。
- 若要移轉印表機,使用者至少必須具備進階使用者的存取權限。

# QuickLaunchToolbar

#### 系統指令檔

「快速啓動捷徑」包含應用程式的捷徑。 按一下此區域的應用程式圖示可 啓動應用程式。

#### 發行日期

12/18/2006

#### 設定說明

QuickLaunchShortcut 指令檔可移轉「快速啓動捷徑」圖示,以及啓用或停用 「快速啓動捷徑」。

#### 注意

- 必須在開始移轉之前重新啓動來源系統。
- 如果捷徑目標不存在,或是不同於來源電腦的捷徑目標,則「快速啓動」 捷徑將會中斷。
- Windows 7 的預設工具列清單中已移除「快速啓動捷徑」。然而,為符 合回溯相容性,Windows 7 仍包含「快速啓動」工具列。詳細資訊請參 見 http://msdn.microsoft.com/en-us/library/aa511448.aspx 連結。

若要將「快速啓動捷徑」新增到工作列,請以滑鼠右鍵按一下工作列並 選取[工具列],再從快顯選單中選取[新增工具列]。接著於[資料夾]欄 位中輸入 %AppData%\Microsoft\Internet Explorer\Quick Launch。這些步 驟將還原「快速啓動」捷徑。

# 區域

### 系統指令檔

「區域」設定可用來變更電腦顯示數字、貨幣、日期與時間的方式。

### 發行日期

2006年11月27日

#### 設定說明

「區域」指令檔可移轉「區域」設定,例如[區域及語言選項]中的「數字」、 「貨幣」、「時間」、「日期」、「位置」以及「輸入法地區設定」。

#### 注意

若要移轉個別地區設定,該設定必須可在目的地系統上使用。

#### 限制

以下是區域指令檔的限制:

■ 不會移轉附加語言支援與編碼頁轉換表格設定。

# 遠端桌面連線

### 系統指令檔

「遠端桌面」可透過網路或網際網路使兩台電腦互連。連線之後,您可以 看到遠端電腦的桌面,且可以存取其所有程式和檔案。

#### 發行日期

04/29/2013

#### 設定說明

「遠端桌面連線」指令檔可移轉[遠端桌面連線] 視窗中提供的所有選項。這 些選項包括[登入設定値]、[連線設定値]、[顯示器組態]、[色彩]、[遠端音訊]、 [鍵盤]、[本機裝置和資源]、[啓動程式]、[效能]、[伺服器驗證]及[從任何位 置連線]。

### 注意

從任何舊版作業系統移轉至 Windows 8 時,[開始]、[所有程式]、[屬性應用 程式]、[遠端桌面連線]、[效能體驗] 路徑下的效能設定會預設為[自動偵測 連線品質]。

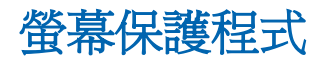

#### 系統指令檔

「Windows 桌面」螢幕保護程式會在電腦保持待機一段預定時間後,自動顯示動畫或圖樣。

#### 發行日期

11/15/2006

#### 設定說明

ScreenSaver 指令檔會移轉下列項目:

■ [目前的螢幕保護程式] 選項可移轉目前選取的螢幕保護程式。

- [能源選項]可移轉所有進階設定,以透過調整顯示亮度與進階設定將電 腦效能發揮到極致。
- [密碼] 選項可移轉螢幕保護程式密碼。
- [等候時間] 選項可移轉預定時間以設定螢幕保護程式。

#### 注意

- 不支援移轉 APM 設定。
- 不支援移轉 UPS 設定。
- 不支援在不同版本的 Windows 之間移轉 [自訂能源] 設定。
- 當您使用即時移轉從 64 位元作業系統移轉至另一個 64 位元作業系統時, 請手動複製自訂螢幕保護程式檔案到目的地電腦。

#### 限制

限制如下所示:

- 無法在目的地電腦上覆寫來源電腦上的「目前的螢幕保護程式」檔案。
- 無法移轉[螢幕保護裝置]\[變更電源設定]。

# 傳送到

### 系統指令檔

「傳送到」是桌面設定。

#### 發行日期

2005年6月27日

#### 設定說明

「傳送到」指令檔可移轉「傳送到」資料夾的內容。

# **SharePoints**

#### 系統指令檔

SharePoints 可移轉資料夾的共用點,不包含需要使用檔案選取樹狀目錄移動的資料夾或其內容。

#### 發行日期

2006年8月21日

#### 設定說明

SharePoints 指令檔可移轉為資料夾建立的共用點。

#### 注意

- 共用的資料夾必須手動從來源系統移至目的地系統。
- 如果將共用點移轉到位於不同網域的電腦上,則可能必須重設權限。

#### 限制

以下是 SharePoints 指令檔的限制:

■ 不支援從 Windows 2000 系統移轉權限。 您必須重設權限。

## **SideBar**

#### 系統指令檔

SideBar 管理 Windows Vista 特有的資訊看板桌面設定。

#### 發行日期

2008/7/25

#### 設定說明

這個指令檔移轉資訊看板設定,例如位置、小工具以及外觀。此指令碼僅適用 Windows Vista 桌面。

# 聲音

### 系統指令檔

「聲音」可管理聲音設定。

#### 發行日期

7/25/2005

#### 設定說明

「聲音」指令檔可移轉與聲音有關的設定。您可以在「控制台」的[聲音]選項中設定「聲音」設定。

#### 注意

- 只有配置會移轉至目的地。
- 若未在 Windows Vista 看到聲音檔的名稱,請在移轉後變更 [資料夾選項]
  中的選項,以顯示已知檔案類型的副檔名 (勾選 [隱藏已知檔案類型的副 檔名] 選項)。
- 當您移轉聲音時,事件記錄中會出現一些錯誤,表示存取遭拒。這不會 影響移轉的進行。

# 工作列

#### 系統指令檔

工作列是「桌面」設定。

#### 發行日期

04/29/2013

#### 設定說明

「工作列」指令檔可移轉工作列內容中的[工作列]、[開始功能表]、[將此程式釘選到工作列]及[通知區域]等設定。

#### 注意

- 在開始移轉之前,您必須重新啓動來源電腦,以儲存對「工作列」設定 所做的任何變更。
- 系統將會移轉開始功能表的應用程式區段。但是,無法移轉在[開始]功 能表中顯示瀏覽器及電子郵件應用程式的設定。
- 不會移轉「工作列」中的[位址]、[連結]及[快速啓動]工具列配置。
- 唯有當應用程式的執行檔名稱在來源和目的地電腦上都相同,才會移轉 釘選的項目。
- 如果使用者已將獨立的應用程式釘選到工作列中,則不會移轉對應的釘 選項目。

### 限制

限制如下所示:

- 無法移轉[通知] 區域中的[自訂隱藏非使用中圖示]。
- 在移轉之前,如果目的地未安裝應用程式,則不會移轉釘選的項目。
- 工作列中的項目釘選,無法透過 DMM 的 [復原] 功能來取消。

# 時區

### 系統指令檔

「時區」代表作業系統時區設定。

### 發行日期

2006年10月12日

### 設定說明

「時區」指令檔可移轉所有系統時區設定,以及它們可在 Vista 中使用的「其他」時鐘設定。

### 注意

系統時間與日期移轉不在此指令檔的範圍之內。

# 使用者帳戶

#### 系統指令檔

使用者帳戶

#### 設定說明

如果電腦未連接至網域,此指令檔支援針對 Windows XP 使用者登入畫面的 外觀設定。設定包括:登入時允許快速切換使用者的使用者相關圖形,以 及登入視窗的類型 (Windows 傳統配色或 Windows XP 類型)。會移轉為使用 者顯示的圖形檔案。

#### 限制

限制如下所示:

當目的地是 Windows 7 電腦時,無法移轉「非網域」使用者的使用者帳
 戶圖片。

# Web 設定

#### 系統指令檔

Active Desktop 的 Web 設定可讓使用者使用他們的 [桌面] 作為網頁。這樣,可讓使用者從網際網路取得內容,並將它顯示在 [桌面] 上。

#### 發行日期

2006年11月16日

#### 設定說明

WebSettings 指令檔可移轉 Active Desktop 設定。

#### 注意

- 無法移轉安全性資訊。
- 必須安裝 Active Desktop 才能移轉 JPEG 格式的背景影像和 Web 內容。

## 限制

- 無法移轉「桌面項目」中任何網頁的密碼,您需要手動重設它們。
- 當使用者名稱和網域不同時,就無法移轉 Web 排程設定。
- 無法取消 Active Desktop 移轉。

# 無線

### 系統指令檔

無線網路是針對負載或實體層使用無線電的電信或電腦網路。

#### 發行日期

12/14/2006

#### 設定說明

移轉所有「無線轉接器」設定及 AccessPoint 設定。

#### 注意

- 使用 [網路] 下的 [驗證] 選項可移轉 AccessPoint 的「驗證」。
- 只有當來源與目的地上的卡片是相同類型時,移轉才會成功。
- 當來源有預設值,而目的地沒有預設值時,移轉驅動程式設定將不會成功。
- 使用無線選項時,不會移轉[這個連線使用下列項目]的設定。
- 不會移轉「防火牆設定」。
- 只支援 Windows 無線代理程式。
- 執行取消 Windows XP 中的「無線」設定之前,您必須停止「無線零設定 服務」。
- 執行取消 Windows Vista 中的「無線」設定之前,您必須停止「WLAN AutoConfig 服務」。

#### 限制

- 對於 Windows Vista 來說,無法取消 [無線網路] 內容。
- 在[無限網路連線屬性]的[共用]標籤下的下列設定不會移轉:
  - 允許其他網路使用者透過此電腦的網際網路連線。
    - 選取設定服務時允許其他網路使用者透過此電腦的網際網路連線來連線。computer's internet connection.
[控制台]、[網路和網際網路]、[網路和共用中心]、[管理無線網路]、[配接器屬性]、[無線網路連線屬性、[網路]、[網際網路通訊協定第4版 (TCP/IPv4)]、[屬性]、[一般]、[進階]、[進階 TCP/IP 設定] 路徑的 WINS 標 籤下的無線設定無法移轉。

# 第3章:應用程式指令檔

本章中的指令檔適用應用程式。

### Act!

#### 應用程式指令檔

Act!

#### 發行日期

2002年4月22日

#### 設定說明

支援的大多數設定,其中包括:

- 使用者資訊
- 密碼
- 檔案類型
- 版面設定
- 資料庫名稱
- 電子郵件設定
- 巨集名稱

#### 移轉路徑

移轉路徑如下所示:

- 從4到4
- 從4到2000
- 從 2000 到 2000

#### 限制

- 不支援移轉 4.0 工具列。
- 不支援移轉 4.0 功能表修改。

### Acrobat

#### 應用程式指令檔

Adobe Acrobat

#### 發行日期

2002年11月15日

#### 設定說明

支援移轉所有設定。當選取移轉的項目時,您可以選取所有支援的 Adobe Acrobat 設定。

#### 移轉路徑

移轉路徑如下所示:

- 從 3.01 到 3.01
- 從4.0到4.0

#### 限制

- 無法移轉 Web Capture 與 Weblink 設定。
- 可以透過選取「印表機」移轉來移轉 Distiller 和 PDF Writer。
- 當您將應用程式移轉到新目錄時,就無法啓用解除安裝。
- 無法將 Adobe 字型資料夾及標示保存的資料夾清單移轉到 Adobe Acrobat 較新的版本。
- 當將 Adobe Acrobat 設定從 3.01 版移轉到 4.0 版時,可移轉大約 10% 的 設定。

### Adobe Acrobat Reader

#### 應用程式指令檔

Adobe Acrobat Reader 是 PDF 文件讀取程式。

#### 發行日期

2007年8月1日

#### 設定說明

這個指令檔包含 Adobe Acrobat Reader 的所有設定。

#### 移轉路徑

移轉路徑如下所示:

- 從4.0到4.0
- 從4.0到5.0
- 從4.0到6.0
- 從4.0到7.0
- 從4.0到8.0
- 從 5.0 到 5.0
- 從 5.0 到 6.0
- 從 5.0 到 7.0
- 從 5.0 到 8.0
- 從 6.0 到 6.0
- 從 6.0 到 7.0
- 從 6.0 到 8.0
- 從 7.0 到 7.0
- 從 7.0 到 8.0
- 從8.0到8.0

#### 注意

 若要移轉新增到 My Digital Editions 或 My BookShelfs 中的檔案,請選取 「檔案樹狀目錄」中的檔案,或為\*.pdf 檔案建立篩選規則。

- 若要移轉 [多媒體] 選項中慣用的多媒體「播放器」設定,必須在目的地 上安裝所需的播放器。
- 如果來源與目的地上的版本相同,而且為使用者設定檔所特有,會移轉 「數位 ID」檔案設定及透過「數位 ID」檔案機制建立的「數位 ID」。但 是,不會移轉「數位 ID」檔案。必須使用 \*.pfx 檔案的篩選規則移轉它 們。

#### 應用程式限制

由於應用程式中的限制,因此無法移轉下列設定:

- 從 5.0 移轉到 5.0、6.0、7.0,從 6.0 移轉到 6.0、7.0 以及從 7.0 移轉到 7.0
  時,以及從所有舊版移轉到 8.0 時,不會保留 [編輯]、[喜好設定]、[表格]、
  [自動計算欄位値] 路徑下設定的未核取值。
- 從 7.0 移轉到 7.0 時,不會保留 [編輯]、[喜好設定]、[安全性]、[進階喜好設定]、[Windows 整合]、[驗證簽章] 路徑下設定的未核取值。
- 從 6.0 移轉到 6.0、7.0 及從 7.0 移轉到 7.0 時,無法在 [編輯]、[喜好設定]、
  Trust Manager 路徑下變更所選媒體播放器設定的權限。
- 從 7.0 移轉到 7.0 時,[檢視]、「TaskButtons」、「Digital Editions」與[顯 示所有工作按鈕] 路徑下已核取或未核取的設定。
- [編輯]、[喜好設定]、[國際]、[應用程式語言] 路徑下的設定已選取英文 作為預設設定,且從 7.0 移轉到 7.0 時不會保留變更的值。
- [編輯]、[喜好設定]、[顯示]、[應用程式語言] 路徑下的設定已選取英文 作為預設設定,且從 5.0 移轉到 5.0、6.0、7.0 時不會保留變更的值。
- 從 5.0 移轉到 6.0、7.0 及從 6.0 移轉到 7.0 時,[隱藏工具列]設定不起作用,但升級移轉可正常執行。
- 從 6.0 移轉到 6.0、7.0 時,[檢視]、TaskButtons、ebooks 與[顯示所有工 作按鈕] 路徑下已核取或未核取的設定。
- 從 6.0 移轉到 6.0、7.0 及從 7.0 移轉到 7.0 時,無法在 [編輯]、[喜好設定]、 TrustManager 路徑下變更信賴文件設定的權限。
- [編輯]、[喜好設定]、[啓動應用程式語言] 路徑下的設定已選取英文作為 預設設定,且從 6.0 移轉到 6.0、7.0 時不會保留變更的值。
- 從 6.0 移轉到 6.0、7.0 時,不會保留 [編輯]、[喜好設定]、[數位簽章]、[進 階喜好設定]、[Windows 整合]、[驗證簽章] 路徑下設定的未核取值。
- 從 6.0 移轉到 6.0、7.0 時,不會保留 [編輯]、[喜好設定]、[全螢幕]、[忽略所有異動] 路徑下設定的核取值。

- 無法將[編輯]、[喜好設定]、[表格]、[醒目提示色彩]下的設定從 5.0 移
  轉到 8.0。
- 從 6.0 移轉到 8.0 及從 7.0 移轉到 8.0 時,[編輯]、[喜好設定]、[頁面顯示]、
  [頁面配置]對映下的設定可能會不同。
- 無法將[編輯]、[喜好設定]、[複查]、[顯示檢閱追蹤器警示] 路徑下的設 定從 8.0 移轉到 8.0。

#### 指令檔限制:

無法移轉下列 Acrobat 設定:

- 無法在下列版本間移轉「顯示 PDF 瀏覽器」:從4.0到4.0、從所有版本 到5.0、從所有版本到6.0從所有版本到7.0及從所有版本到8.0。
- 無法在下列版本間移轉經過認證的外掛程式:從4.0到4.0、從所有版本 到5.0、從所有版本到6.0從所有版本到7.0及從5.0到8.0。
- [檔案]、Adobe Online、[喜好設定]下的設定不會從 4.0 移轉到 4.0、5.0、
  6.0、7.0。
- [反白顯示表格] 欄位不會從 5.0 移轉到 7.0。
- 「數位 ID 檔案」設定不會從 6.0 移轉到 7.0。
- 無法將 6.0 的 My BookShelf 移轉到 7.0 的 My Digital Editions。
- 在特殊情況下,即來源的外觀清單為空,但存在於目的地時,無法對「數 位簽章」外觀執行取消。無法從 6.0 移轉至 6.0、7.0 及從 7.0 移轉至 7.0。
- 應用程式視窗大小與位置無法從所有舊版移轉至8.0。

### **Adobe Illustrator**

#### 應用程式指令檔

Adobe Illustrator

#### 發行日期

2002年4月23日

#### 設定說明

Adobe Illustrator 指令檔會移轉下列項目:

- 一般設定
- 字體與自動追蹤
- 鍵盤遞增(7.0)
- 單位與取消
- 導引與格線
- 連字符號選項
- 外掛程式與虛擬記憶體
- 檔案與剪貼簿
- 工作群組(10.0)
- 線上設定
- 智慧導引
- Туре
- 檢視與視窗

它不會在版本之間移轉。

#### 移轉路徑

下列是移轉路徑:

- 從 7.0 到 7.0
- 從 7.0 到 9.0
- 從 7.0 到 10.0

- 從9.0到9.0
- 從 9.0 到 10.0
- 從10.0到10.0

#### 限制

- 如果目的地電腦上的應用程式目錄和來源上的不同,就無法移轉「外掛 程式」設定。
- 無法移轉 Adobe Online 喜好設定。
- 在 7.01 中,不會移轉「文件設定」設定。

# Adobe InDesign

#### 應用程式指令檔

Adobe InDesign 是桌上型出版 (DTP) 軟體。

#### 發行日期

2000年6月28日

#### 設定說明

這個指令檔包含 Adobe InDesign 的所有設定。

#### 移轉路徑

- 從1.0到1.0
- 從1.0到1.5
- 從1.0到2.0
- 從1.5到1.5
- 從1.5到2.0
- 從 2.0 到 2.0

#### 注意

- 視系統設定而定,工具列位置可能會回復到預設位置。
- 不支援在不同 Windows 版本之間移轉字典語言。

#### 限制

- 無法移轉 Adobe Online 喜好設定。
- 不支援在不同版本之間進行移轉。

# Adobe PageMaker

#### 應用程式指令檔

Adobe PageMaker

#### 發行日期

2002年4月23日

#### 設定說明

指令檔會移轉下列項目:

- 應用程式
- 跨平台轉換程式
- Publisher 轉換程式
- QuarkXpress 轉換程式
- 版本3轉換程式

#### 移轉路徑

下列是移轉路徑:

- 從 6.5 到 6.5
- 從 6.5 到 6.5.2
- 從 6.5.2 到 6.5.2

#### 限制

- 若來源和目的地監視器的解析度不同,則工具列的位置可能不會相同。
- 在某些情況下,不會移轉解除安裝的功能。
- 無法移轉 Pagemaker 目標印表機。請遵循 Pagemaker 的指示,載入目標 印表機。
- 不會移轉字型選擇。

# Adobe PageMill

#### 應用程式指令檔

Adobe PageMill

#### 發行日期

2002年6月10日

#### 設定說明

Adobe PageMill 指令檔會移轉下列項目:

- 最近使用的檔案清單
- 所有喜好設定
- 檢視及剪貼簿設定

#### 移轉路徑

■ 從3到3

#### 限制

目的地電腦上若未安裝對應的應用程式,便可能會遺失[切換至應用程式]設定。

# **Adobe PhotoShop**

#### 應用程式指令檔

Adobe PhotoShop

#### 發行日期

2002年4月29日

#### 設定說明

Adobe Photoshop 指令檔會移轉下列項目:

- 匯入
- 自動化

- 建立 Droplet
- 連絡單
- 多頁 PDF 到 PSD
- Picture Package
- Web Photo Gallery
- 色彩設定
- 喜好設定
- 刪除與 Windows 設定

#### 移轉路徑

移轉路徑如下所示:

- 從4到4
- 從5到5
- 從 5.5 到 5.5
- 從6到6

#### 限制

限制如下所示:

- 無法移轉部份 Adobe Online 設定。
- 如果目的地和來源監視器的解析度不同,則工具列的位置可能不會相同。

無法從 Windows 2000 移轉到 Windows 2000 或 Windows XP 的 5.0 設定:

插補與選項、繪圖游標、欄大小/寬度、導引色彩與樣式及記憶體與影像
 快取。

無法從 Windows 2000 或 Windows XP 移轉的 4.01 設定:

- 一般、顯示與游標、透明度與色域圖、單位與尺規、外掛程式設定與 CMYK 設定。
- 移轉應用程式時,您需要重設[外掛程式]目錄的路徑。前往[編輯]、[喜好設定]、[外掛程式]並核取[其他外掛程式]方塊。

# Adobe Type Manager

#### 應用程式指令檔

Adobe Type Manager

#### 發行日期

2002年3月18日

#### 設定說明

Adobe Type Manager 指令檔會移轉程式的所有設定,只有限制中所列的項目 除外。

#### 移轉路徑

■ 從4到4

#### 限制

以下是 Adobe Type Manager 指令檔的限制:

■ 無法移轉自訂字型集、停用的字型設定。

### **America Online**

#### 應用程式指令檔

America Online (AOL) 是一項通訊服務,可讓使用者存取網際網路及特殊的 AOL 內容 (例如新聞及娛樂)。

#### 發行日期

2002年7月9日

#### 設定說明

America Online 指令檔包含下列項目:

- Settings 選項會包含 America Online 的所有設定。
- File Cabinet 選項會移轉 America Online 的 CAB 檔。
- My Calendar 選項會移轉行事曆。

#### 移轉路徑

■ 從 7.0 到 7.0

#### 注意

- 無法移轉自訂下載路徑。
- 無法移轉密碼。 AOL 會在第一次啓動時,要求您再次輸入密碼。
- 確定已勾選 AOL 應用程式設定。如果檔案櫃鎖住了,則除非併入 AOL 設定,否則檔案櫃就會永遠鎖住。
- 如果您的檔案櫃受密碼保護,則第一次必須重新輸入密碼,並重新啓動 AOL才能存取。

### **AOL Instant Messenger**

#### 應用程式指令檔

AOL Instant Messenger 是一個即時傳訊用戶端。

#### 發行日期

2005年8月16日

#### 設定說明

AOL Instant Messenger 指令檔可移轉所有一般設定。

#### 移轉路徑

移轉路徑如下所示:

- 從 5.0 到 5.0
- 從 5.0 到 5.1
- 從 5.0 到 5.2
- 從 5.0 到 5.5
- 從 5.0 到 5.9
- 從 5.1 到 5.1
- 從 5.1 到 5.2
- 從 5.1 到 5.5
- 從 5.1 到 5.9
- 從 5.2 到 5.2
- 從 5.2 到 5.5
- 從 5.2 到 5.9
- 從 5.5 到 5.5
- 從 5.5 到 5.9
- 從 5.9 到 5.9

#### 注意

儲存在伺服器上的設定不會透過指令檔移轉。伺服器會儲存您對設定所做的最新變更,當用戶端連線至伺服器時,就可以使用這些變更。

- 您必須登出並結束 AOL Instant Messenger 才能在來源與目的地上移轉。
- 移轉之後,您必須重新啓動電腦。
- My AIM、「編輯選項」、「編輯喜好設定」、「即時影像」、「影像/ 聲音調整」設定與系統聲音有關。這些設定必須使用系統聲音指令檔移 轉。
- 可以儲存 My AIM、[儲存好友清單連絡人] 清單。可以使用 \*.blt 檔案的 篩選規則選項移轉此清單。
- 清單針對「增益集管理員」進行移轉,但「增益集」必須安裝在目的地上。

#### 限制

限制如下所示:

- 在 My AIM、[編輯選項]、[編輯喜好設定]、[股票行情指示器]、[編輯股票]、[符號]、[編輯 AOL 的警示] 路徑下,兩個核取方塊無法從 5.2 移轉 到 5.5。
- My AIM、[編輯選項]、[編輯喜好設定]、[安全性] 指令檔不會處理憑證。

### **Backup Exec Desktop Pro**

#### 應用程式指令檔

Backup Exec Desktop Pro

#### 發行日期

2001年7月6日

#### 設定說明

Backup Exec Desktop 指令檔會移轉所有設定。

#### 移轉路徑

■ 從4.5到4.5

# BlackBerry

#### 應用程式指令檔

BlackBerry Desktop

#### 發行日期

2002年4月23日

#### 設定說明

移轉所有設定。

#### 移轉路徑

■ 從1.6到1.6

### **BrightStor ARCserve Backup for Laptops and Desktops**

#### 應用程式指令檔

BrightStor ARCserve Backup for Laptops and Desktops 是用來備份資料的應用 程式。

#### 發行日期

2005年4月6日

#### 設定說明

移轉 BrightStor ARCserve Backup for Laptops and Desktops 的所有設定。

#### 移轉路徑

移轉路徑如下所示:

- 從4.0到4.0
- 從4.0到11.0
- 從4.0到11.1
- 從11.0到11.0
- 從11.0到11.1
- 從11.1到11.1

#### 注意

- 請確定在執行移轉時,用戶端未執行。
- 請確定來源與目的地的安裝類型相同。這表示在來源與目的地上都應為 自訂或典型。
- 如果不存在,使用者應使用篩選規則選項將與來源中的備份集有關的檔案及資料夾移轉到目的地上。
- 不會將使用者資料移至目的地上與來源相同的位置中。移轉完成之後,可以使用[設定]、[本機設定]、[移動使用者資料]將使用者資料移動到新位置。
- 如果在來源上選取的磁碟機不存在於排除選項的目的地上,則這些磁碟 機將不會顯示在目的地上。

#### 限制

限制如下所示:

- 無法移轉與伺服器連線有關的設定,而且您必須手動塡入詳細資訊。
- 4.0的一般設定將會移轉到 11.0與 11.1的自訂設定,而不會移轉到「典型」設定,因爲現在設定與 11.0與 11.1的「自訂」設定有關。
- 「還原位置」中的路徑不會與目的地上的新路徑對映。

### **Conversion Plus**

#### 應用程式指令檔

Conversion Plus 可將 Mac OS 與其他檔案轉換成您可以使用的格式。

#### 發行日期

2001年5月11日

#### 設定說明

這個指令檔包含 Conversion Plus 的所有設定。

#### 移轉路徑

■ 從6.0到6.0

#### 注意

- 在使用 Conversion Plus for Outlook 前,請先確定目的地電腦上已安裝 Outlook。
- 在執行移轉前,至少必須先執行一次 Conversion Plus。

#### 限制

 設定為在來源電腦上使用的任何資料夾若不存在於目的地電腦上,將不 會進行移轉。

### CorelCENTRAL

#### 應用程式指令檔

CorelCENTRAL

#### 發行日期

2002年12月23日

#### 設定說明

指令檔會移轉下列項目:

- 通訊錄
- 鬧鐘
- 行事曆
- 名片檔
- 每日行程表
- 郵件
- 備忘錄

#### 移轉路徑

下列是移轉路徑:

- 從8.0到8.0
- 從8.0到9.0
- 從8.0到10.0
- 從 9.0 到 9.0
- 從 9.0 到 10.0
- 從10.0到10.0

#### 限制

限制如下所示:

 只有在「選取應用程式與設定」頁面上選取.CMS 文件副檔名或建立篩選 規則時,才會移轉郵件檔。

- 如果您已經在移轉時啓動了 CorelCENTRAL Calendar,則在移轉前您必須 重新啓動來源電腦。
- 您必須移轉 Netscape Mail,才能夠移動 CorelCENTRAL 8.0 Mail 設定。
- 啓動 CorelCENTRAL Mail 之前,必須先更新信箱檔的路徑。

若要執行此作業,請:

- 1. 啓動 CorelCENTRAL Profile Manager。
- 2. 選取您的帳戶並選取 [內容]。
- 3. 切換至 Storage 索引標籤。
- 4. 選取 Change,再瀏覽至信箱的新位置。
- CorelCENTRAL 8.0 Address Book、Calendar 與 Card Files 將不會移轉至較新 的版本。
- 必須按一下 File、Import、Version 9 Calendar 以將 CorelCENTRAL 9.0 Calendar 手動匯入到 10.0。
- CorelCENTRAL Alarms 將不會從 9.0 移轉為 10.0。
- 您必須重新連結和 Corel Card File 相連結的路徑。

### **Corel Paradox**

#### 應用程式指令檔

**Corel Paradox** 

#### 發行日期

2002年8月19日

#### 設定說明

所有設定包括:

- 檢視設定
- 工具列
- 尺規設定
- 自動選取
- 格線/輔助線設定
- 快速連線選項

#### 移轉路徑

下列是移轉路徑:

- 從8.0到8.0
- 從8.0到9.0
- 從8.0到10.0
- 從 9.0 到 9.0
- 從 9.0 到 10.0
- 從10.0到10.0

#### 限制

- 必須先關閉來源和目的地系統上的 Clipbook、Connector 與 Desktop Application Director,才能執行移轉作業。
- 如果目的地目錄與來源不同,則不會將 Clipbook Application Specific Shortcut Keys 與 QuickFinder 重設為新目錄。

### **Corel Presentations**

#### 應用程式指令檔

**Corel Presentations** 

#### 發行日期

2002年6月10日

#### 設定說明

指令檔會移轉下列項目:

- 檢視設定
- 工具列
- 尺規設定
- 自動選取
- 格線/輔助線設定
- 快速連線選項

#### 移轉路徑

移轉路徑如下所示:

- 從8到8
- 從8到9
- 從8到10
- 從9到9
- 從9到10
- 從10到10

#### 限制

[啓動] 選項、資料資料夾與工具列的位置可能無法正確移轉。

# **Corel Quattro Pro**

#### 應用程式指令檔

Corel Quattro Pro

#### 發行日期

2002年8月19日

#### 設定說明

所有設定包括:

- 工具列選項
- 顯示設定
- 國際選項
- 巨集設定
- 檔案設定
- 一般設定

#### 移轉路徑

下列是移轉路徑:

- 從8.0到8.0
- 從8.0到9.0
- 從8.0到10.0
- 從 9.0 到 9.0
- 從 9.0 到 10.0
- 從10.0到10.0

#### 限制

- 無法移轉版本之間的「工具列」與「鍵盤捷徑」自訂。
- 無法移轉指向外部程式的工具列按鈕。
- 無法移轉版本 8.0 或 9.0 的非美元貨幣選擇。

 預設副檔名會隨 Corel 10 移轉。 Corel 10 的選項窗格不支援其下拉式清 單中的四種設定 (XLS、QPW、WB3、WK4) 以外的替用副檔名。如果您 之後儲存選項畫面,則設定將會變更為四種設定之一。

### **Corel WordPerfect**

#### 應用程式指令檔

Corel WordPerfect 是一個簡單的文字編輯器應用程式。

#### 發行日期

2008/4/4

#### 設定說明

Corel WordPerfect 指令檔將移轉所有設定、字詞清單、WP 範本、XML 範本、 巨集以及 Corel WordPerfect 的標籤。

#### 移轉路徑

下列是移轉路徑:

- 從12.0到12.0
- 從12.0到13.0
- 從12.0到14.0
- 從13.0到13.0
- 從13.0到14.0
- 從14.0到14.0

#### 注意

- 應用程式必須至少開啓一次後才能產生所有強制的機碼。
- 只有當來源與目的地的應用程式版本相同時,才能移轉[工具列設定]。
- 移轉後將會完全移除目的地電腦上通訊錄中的項目。移轉後只有來源系統中的項目可供使用。
- 移轉後將完全移除目的地電腦上與工具、Legal Tools、Pleading Expert 選項相關的檔案。移轉後只有來源系統中的項目可供使用。

#### 限制

- WP範本的檔案設定、XML、圖表與巨集檔案的位置無法移轉。只有來 自 12.0 的檔案會複製到這些位置,供使用者存取這些已修改的檔案。此 限制適用於從 12.0 到 12.0 以及從 13.0 到 14.0 的移轉作業。
- 與專案和類別相關的自訂 WP 範本和設定無法移轉。只會移轉預設的 WP 範本。此限制適用於從 12.0 到 13.0 以及從 13.0 到 14.0 的移轉作業。
- 12.0 的使用者與主要字詞清單只能貼附到現有的字詞清單中。因此使用者可以存取兩個清單一一個是在13.0 中所建立的清單,另一個是從12.0 移轉而來的清單。此限制適用於從12.0 到12.0 以及從13.0 到14.0 的移轉作業。
- WP範本的檔案設定、XML、圖表與巨集檔案的位置無法移轉。只有來自 13.0 的檔案會複製到這些位置,供使用者存取這些已修改的檔案。此限制適用於從 12.0 到 14.0 以及從 13.0 到 14.0 的移轉作業。
- 12.0的使用者與主要字詞清單只能貼附到現有的字詞清單中。因此使用 者可以存取兩個清單一一個是在14.0中所建立的清單,另一個是從13.0 移轉而來的清單。此限制適用於從13.0到14.0的移轉作業。

### **eTrust Antivirus**

#### 應用程式指令檔

eTrust Antivirus 是一個防毒軟體。

#### 發行日期

2007年8月31日

#### 設定說明

eTrustAntivirus 指令檔會移轉下列項目:

- [警示管理員] 選項會移轉 [警示管理員] 視窗中可用的警示管理員設定。 適用 7.1 與 8.1 版。
- [警示選項] 選項會移轉[掃描程式]、[警示選項] 路徑下可用的警示設定。
  適用 7.1 版。
- [連絡資訊] 選項會移轉[掃描程式]、[連絡選項] 路徑下可用的連絡設定。
  適用 7.1 版。
- [本機掃瞄程式] 選項會移轉[掃描程式]、[本機掃瞄程式] 路徑下可用的本 機掃瞄程式設定。適用 7.1 版。
- [其他] 選項會移轉包含 [顯示標誌]、[原則工作延遲設定] 及 [我的資料夾]
  的其他設定。適用 7.1 版。
- [即時監控程式] 選項會移轉 [掃描程式]、[即時監控程式選項]、[即時監 控程式]、[動畫圖示] 路徑下可用的即時監控程式設定。適用 7.1 版。
- [排定的工作] 選項會移轉[掃描程式]、[排定的工作] 路徑下可用的排定的工作設定。適用 7.1 版。
- [病毒碼更新] 選項會移轉[掃描程式]、[病毒碼更新] 路徑下可用的病毒碼 更新設定。適用 7.1 版。
- [即時監控程式] 選項會移轉 [設定]、[即時監控程式選項] 路徑下可用的即時監控程式設定。適用 8.1 版。
- [連絡資訊] 選項會移轉[設定]、[連絡選項] 路徑下可用的連絡設定。適用 8.1 版。
- [電子郵件選項] 選項會移轉[設定]、[電子郵件選項] 路徑下可用的電子郵件設定。適用 8.1 版。
- [排定的工作] 選項會移轉[掃描]、[排定的工作] 路徑下可用的排定的工作 設定。適用 8.1 版。

#### 移轉路徑

- 從7.1到7.1
- 從 7.1 到 8.1
- 從8.1到8.1

#### 注意

- 在完成移轉之後,您必須重新啓動目的地電腦。適用 7.1 與 8.1 版。
- 在多重使用者環境中,只有當選取了除[本機掃描程式] 選項以外的所有 使用者時,才會執行取消。適用7.1。
- 在多重使用者環境中,只有當選取了所有使用者時,才會執行取消。適用8.1版。
- 在「警示管理員」中,如果未在來源上設定 MS Exchange 設定,則不會 移轉它們。適用 7.1 與 8.1 版。
- 將不會移轉「病毒碼」,而且必須手動下載。適用7.1與8.1版。
- 在 Unicenter Desktop DNA r11 SP2 中可以進行即時移轉的 [即時監控程式]
  的路徑對映。適用 7.1 與 8.1 版。
- 只有在啓動時排定的工作可以從 eTrust Anti-virus 7.1 移轉至 eTrust Anti-virus 8.1。

#### 限制

- 對於「排除」與「免除」來說,只會移轉清單,不會實體移除檔案或資料夾。如果任何檔案或資料夾(「排除」與「免除」所參照的)存在於目的地電腦上,eTrust Anti-virus 將會排除或免除相同的檔案或資料夾。適用 7.1 與 8.1 版。
- 對於多重使用者移轉,[即時] 選項、[病毒碼更新] 選項以及[排程工作] 中的使用者特定路徑無法針對所有使用者對映。適用 7.1。
- 對於多重使用者移轉,無法將[即時] 選項中的使用者特定路徑對映到所有使用者。適用 8.1 版。
- 無法對映「警示管理員」中的路徑。適用 7.1 與 8.1 版。
- 當 eTrust Anti-virus 安裝在來源上的預設位置以及目的地上的自訂位置 上時,無法移轉「排程工作」。適用 7.1。
- 排程掃描無法從 eTrust Anti-virus 7.1 移轉至 eTrust Anti-virus 8.1。

### eTrust PestPatrol

#### 應用程式指令檔

eTrust PestPatrol 會偵測及移除間諜軟體。

#### 發行日期

2007年8月31日

#### 設定說明

eTrust PestPatrol 指令檔會移轉下列項目:

- [一般] 選項會移轉 ActiveProtection、[掃描] 等屬於一般設定的所有設定。 這個規則適用於 5.0 版。
- Proxy 選項會移轉位於 ActiveProtection、[更新選項]、[設定 Proxy] 路徑下的 Proxy 設定。這個規則適用於 5.0 版。
- [排定的工作] 選項會移轉位於[掃描]、[排定掃描] 選項下已排定的工作。
  這個規則適用於 5.0 版。
- [即時] 選項會移轉[設定]及[即時設定] 路徑下可用的即時設定。適用
  8.1版。
- [排除] 選項會移轉 [設定] 及 [排除] 路徑下可用的設定。 適用 8.1 版。

#### 移轉路徑

- 從 5.0 到 5.0
- 從 5.0 到 8.1
- 從8.1到8.1

#### 注意

- 完成移轉作業之後,您必須重新開機。
- 您必須在移轉之後更新病毒碼。您可以使用在移轉之後顯示的[更新] 視 窗,並在目的地上重新開機以達成此目的。
- 如果變更了新電腦上的網路設定,則必須手動設定 proxy 設定。僅適用
  5.0 版。

- 只會移轉[進階設定]、[管理]、[排除] 路徑下的[排除] 清單(若為 8.1,路徑則為[設定]、[排除])。不會實體移轉排除清單所參照的檔案與資料夾。
  但是,如果目的地有排除清單所參照的任何檔案或資料夾,PestPatrol 會將其排除。
- 基於安全性的原因,不會移轉隔離的有害程式,因為它們是在來源上偵測到的有害程式。
- 排定的工作只有在為其建立排定掃描的使用者登入時,才能正常使用。
  同時,功能也以排定掃描的設定為基礎。僅適用 5.0 版。
- PestPatrol的所有設定都不依使用者而定,在多重使用者移轉的情況下, 取消只有在選取所有使用者時才會發生。

#### 限制

- 無法將更新的病毒碼從 5.0 移轉到 5.0。
- 無法將「排定的工作」從 5.0 取消到 5.0。
- 只能移轉在來源上設定的 Proxy 設定,否則,從 5.0 到 5.0 時,目的地上的設定會保持不變。
- 從 5.0 到 5.0 時,在所有情況下都無法執行 [立即啓動 Active Protection] 選項的取消動作。
- 從 5.0 到 5.0 時,在多重使用者移轉的情況下,將無法對映所有使用者的 使用者特定路徑。

### eTrust Threat Management (eITM)

#### 應用程式指令檔

eTrust Threat Management (eITM) 是一套整合的威脅管理軟體。

#### 發行日期

2007年8月31日

#### 設定說明

eTrustThreatManagement 指令檔會移轉下列項目:

- [警示通知] 選項可移轉 PestPatrol 和 Anti-virus 兩者所共用的警示通知設定。可在[設定]、[警示通知] 路徑下使用這些設定。
- [住家電話] 選項可移轉 PestPatrol 和 Anti-virus 兩者所共用的住家電話設定。可在[設定]、[住家電話] 路徑下使用這些設定。
- [記錄選項] 選項可移轉 PestPatrol 和 Anti-virus 兩者所共用的記錄設定。
  可在[設定]、[記錄選項] 路徑下使用這些設定。
- [排程] 選項可移轉 PestPatrol 和 Anti-virus 兩者所共用的排程設定。可在 [更新]、[排程] 路徑下使用這些設定。
- [選取元件] 選項可移轉 PestPatrol 和 Anti-virus 兩者所共用的選取元件設定。可在 [更新]、[選取元件] 路徑下使用這些設定。
- [下載] 選項可移轉 PestPatrol 和 Anti-virus 兩者所共用的下載設定。可在 [更新]、[下載設定] 路徑下使用這些設定。
- [授權] 選項可移轉 PestPatrol 和 Anti-virus 兩者所共用的授權設定。可在 [進階]、[授權] 路徑下使用這些設定。

#### 移轉路徑

■ 從8.1到8.1

#### 注意

- 在移轉之後,您必須重新啓動目的地電腦。
- 在多重使用者環境中,只有在選取所有使用者時,才會執行取消。

#### 限制

 只能移轉在來源上設定的[更新]、[下載設定]、[Proxy 設定和進階]、[授 權]、[Proxy 設定],否則,目的地上的這些設定會保持不變。

### **Eudora Pro**

#### 應用程式指令檔

Eudora Pro

#### 發行日期

2002年11月2日

#### 設定說明

指令檔會移轉下列項目:

- 應用程式外觀
- 篩選規則
- 使用者設定
- 附件
- 使用者資料夾
- 通訊錄
- 電子郵件帳戶

#### 移轉路徑

移轉路徑如下所示:

- 從3.x到3.x
- 從3.x到4.1
- 從4.1到4.1

### **Exceed**

應用程式指令檔

Exceed

發行日期

2002年11月14日

#### 移轉路徑

■ 從6到6

#### 限制

限制如下所示:

- 無法移轉 HOSTS 檔案。
- 「印表機」設定不會移轉。
- 您必須手動移動.src和.cfg檔。
- 無法移轉 WyseTerm 的除錯日誌。
- 新的使用者工具列增益集必須使用[自訂工具列]選項變更其圖示。

# **Executive Software Diskeeper Workstation**

#### 應用程式指令檔

Executive Software Diskeeper Workstation

#### 發行日期

2001年11月7日

#### 設定說明

將會移轉所有設定。

#### 移轉路徑

■ 從5到5

### File Maker Pro

#### 應用程式指令檔

File Maker Pro

#### 發行日期

2002年2月13日

#### 設定說明

File Maker Pro 指令檔會移轉所有設定。

#### 移轉路徑:

移轉路徑如下所示:

- 從4.1到4.1
- 從4.1到5
- 從5到5

# Flash

#### 應用程式指令檔

Flash

發行日期

9/6/2001

#### 移轉路徑

■ 從4到4

#### 限制

若來源和目的地監視器的解析度不同,則工具列的位置可能不會相同。
# **FTBAB**

#### 應用程式指令檔

FTBAB

### 發行日期

2002年5月21日

#### 設定說明

將 IE 的「我的最愛」轉換成「Netscape 書籤」,並將「書籤」轉換成「我的 最愛」。

#### 移轉路徑

下列是移轉路徑:

- 從4.0到4.0
- 從4.0到5.0
- 從4.0到6.0
- 從 5.0 到 5.0
- 從 5.0 到 6.0
- 從 6.0 到 6.0

#### 限制

- 不會移轉多重使用者設定檔。
- 不支援 Internet Explorer 6 與 Netscape 6+ 書籤。

# **Gold Mine**

應用程式指令檔

Gold Mine

# 發行日期

2001年11月12日

### 移轉路徑

移轉路徑如下所示:

- 從5到5
- 從5到5.5
- 從 5.5 到 5.5

#### 限制

- 無法關閉目的地電腦上的警示。
- 如果目的地和來源監視器的解析度不同,則工具列的位置可能不會相同。
- 資料庫可能無法正確對映以初始化啓動。選擇了要開啓的資料庫後,請 檢查看看是否顯示正確的路徑。如果路徑錯誤,您需要在資料庫上按一 下滑鼠右鍵,並在內容下變更路徑。

# **Google Chrome**

### 應用程式指令檔

Google Chrome 是由 Google 開發的免費網頁瀏覽器,採用 WebKit 版面配置引擎。

# 發行日期

12/11/2008

# 設定說明

Google Chrome 指令檔包含所有支援的 Google Chrome 設定。

### 移轉路徑

- 從 7.0 到 7.0
- 從 7.0 到 8.0
- 從8.0到8.0
- 從8.0到9.0
- 從 9.0 到 9.0
- 從 9.0 到 10.0
- 從 10.0 到 10.0
- 從10.0到11.0
- 從11.0到11.0
- 從11.0到12.0
- 從 12.0 到 12.0
- 從12.0到13.0
- 從13.0到13.0
- 從13.0到14.0
- 從14.0到14.0
- 從14.0到15.0
- 從15.0到15.0

# HomeSite

# 應用程式指令檔

HomeSite 是專業的 HTML 編輯程式。

#### 發行日期

2001年2月23日

### 設定說明

HomeSite 指令檔包含下列項目:

- HomeSite 選項包含 HomeSite 的所有設定。
- TopStyle 選項包含 TopStyle (為 Microsoft Windows 的 CSS/XHTML/HTML 編輯程式)的所有設定。

# 移轉路徑

■ 從4.5到4.5

#### 注意

- 工具列上任何指向外部應用程式的自訂按鈕,皆須重設。
- Make TopStyle Dreamweaver's CSS Editor 設定會隨 Dreamweaver 一起移
   轉。

# ICQ

# 應用程式指令檔

ICQ 是即時傳訊電腦程式。

# 發行日期

2004年5月11日

# 設定說明

此指令檔可移轉ICQ的所有設定。

# 移轉路徑

- 從 2000b 到 2000b
- 從 2000b 到 2003b
- 從 2000b 到 4.0
- 從 2003b 到 2003b
- 從 2003b 到 4.0
- 從4.0到4.0

# **InoculateIT Anti-Virus Protection**

# 應用程式指令檔

InoculateIT Anti-Virus Protection

# 發行日期

2002年6月10日

# 設定說明

將會移轉所有設定。

# 移轉路徑

■ 從4.53到4.53

### 限制

「自動下載管理員」、「網域管理員」、「排定的掃描」、「即時監控程式」 以及「服務管理員」設定無法跨平台移轉。

# **Internet Explorer**

# 應用程式指令檔

Internet Explorer 是一個網路瀏覽器。

#### 發行日期

10/09/2006

### 設定說明

Internet Explorer 指令檔會移轉下列項目:

- [Addressbook] 選項會移轉通訊錄 (即連絡資訊的清單,又稱為地址設定檔)。
- [憑證] 選項可移轉[工具]、[網際網路選項]、[內容索引標籤] 路徑下的憑證。
- [連線] 選項可移轉連線設定,這些設定指定了瀏覽器連線網際網路的方式,例如 Proxy 設定。
- [Cookie] 選項可移轉 Cookie, Cookie 是從網站上留下的小檔案,可記住 設定與資訊以便再次造訪網站時使用。
- [我的最愛] 選項可移轉我的最愛設定,這些設定是網站的快速連結,又
   稱為書籤。
- [一般] 選項可移轉[網際網路選項]下方的一般設定。這些設定包含這些項目:[首頁]、[安全性]、[隱私權]、[個人資訊]及[進階選項]
- [管理增益集] 選項可移轉增益集設定,這些設定可允許使用者啓用或停用清單中的特殊增益集。
- [快顯封鎖程式] 選項可移轉快顯設定,這些設定可允許使用者指定 Internet Explorer 必須如何處理「快顯」。

#### 移轉路徑

移轉路徑如下所示:

- 從7到7
- 從7到8
- 從7到9
- 從7到10

- 從8到8
- 從8到9
- 從8到10
- 從9到9
- 從9到10
- 從10到10

## 注意

- 若要移轉分級檔案,您必須為\*.rat 檔案建立篩選規則。
- 無法移轉暫存網際網路檔案。可使用 IE 的 [工具]、[網際網路選項]、[設定]、[移動資料夾] 設定來變更檔案的位置。

#### 限制

- 當您從7移轉至10、從8移轉至10、從9移轉至10,或從10移轉至10時,無法移轉[工具]、[網際網路選項]、[程式]、[HTML編輯]路徑下的HTML編輯程式。
- 當您從 IE 7 移轉至 IE8、從 IE 7 移轉至 IE 9、從 IE 7 移轉至 IE10、從 IE 8 移 轉至 IE 9、從 IE 8 移轉至 IE 10 時,無法移轉下列設定:
  - [工具]、[網際網路選項]、[連線]、[區域網路設定]、[自動偵測設定]
  - [工具]、[網際網路選項]、[進階]、[瀏覽]、[停用指令碼偵錯(其他)]

# Lotus 1-2-3

## 應用程式指令檔

Lotus 1-2-3

# 發行日期

2002年11月12日

# 設定說明

Lotus 1-2-3 指令檔會移轉下列項目:

- 一般設定
- 新工作簿預設値
- 檔案位置
- 重新計算
- 類別機碼
- 使用者設定

當選取移轉的項目時,您可以選取移轉所有支援的 Lotus 1-2-3 設定,以及選取移轉應用程式。

# 移轉路徑

■ 從 97 到 97

# 限制

當移轉應用程式時,您必須在目的地電腦上手動建立來源系統上的Lotus 1-2-3 Work 資料夾,以便SmartSuite Drawer中的捷徑能正常運作。

# **Lotus Approach**

## 應用程式指令檔

Lotus Approach

發行日期:

2002年11月12日

### 設定說明

Lotus Approach 指令檔會移轉下列項目:

- 網際網路設定
- 使用者設定
- 喜好設定
- Smartlcons
- 顯示設定
- 順序設定
- 密碼

#### 移轉路徑

■ 從97到97

## 限制

當移轉應用程式時,如果來源系統上的 Lotus Approach Work 資料夾是空的, 且您又未在目的地電腦上手動建立該資料夾,則 SmartSuite Drawer 中的捷徑 將無法正常運作。

# **Lotus Freelance Graphics**

#### 應用程式指令檔

**Lotus Freelance Graphics** 

#### 發行日期

2002年6月10日

#### 設定說明

Lotus Freelance Graphics 指令檔會移轉下列項目:

- 網際網路設定
- 喜好設定
- 繪圖工具設定
- SmartIcons
- 35mm 幻燈片的設定
- 拼字檢查

#### 移轉路徑

■ 從 97 到 97

#### 限制

當移轉應用程式時,如果來源電腦上的 Lotus Freelance Work 資料夾與 Freelance Backup 資料夾是空的,您又沒在目的地系統上手動建立該資料夾, 則 SmartSuite Drawer 中的捷徑將無法正常運作。 資料夾可以位於 cinstall.ini 檔案中 Destination Symbols And Values 區段中的 FLWWORKDIR 與 FLWBACKUPDIR 中。

# **Lotus Notes**

## 應用程式指令檔

Lotus Notes

#### 發行日期

2009/4/22

#### 設定說明

Lotus Notes 指令檔會移轉下列項目:

- 基本使用者喜好設定
- 國際使用者喜好設定
- 使用者安全性設定
- 工具列喜好設定
- 狀態列喜好設定
- 基本選項
- 進階選項
- 使用者字典

當選取移轉的項目時,您可以選取移轉所有支援的 Lotus Notes 設定。

### 移轉路徑

下列是移轉路徑:

- 從4.0到4.0
- 從4.0到5.0
- 從4.0到6.0
- 從4.0到6.5
- 從4.0到8.1
- 從 5.0 到 5.0
- 從 5.0 到 6.0
- 從 5.0 到 6.5
- 從 5.0 到 8.1
- 從 6.0 到 6.0
- 從 6.0 到 6.5
- 從 6.0 到 8.1

- 從 6.5 到 6.5
- 從 6.5 到 8.1
- 從8.1到8.1

#### 限制

限制如下所示:

- 無法移轉預設首頁及表頭。
- 無法移轉[使用者喜好設定]、[基本]、[其他] 選項下的[標記已讀文件] 選項。
- 您的信箱至少要開啓過一次,才能選取[歡迎頁面]上的某些連結。
- 當系統從 Lotus Notes 4.6.2 移轉到 5.0 時,無法移轉某些項目。

# Lotus Organizer

應用程式指令檔

Lotus Organizer

發行日期

2002年6月10日

#### 設定說明

Lotus Organizer 指令檔會移轉下列項目:

- Organizer 喜好設定
- 環境設定
- 資料夾設定
- SmartIcon 設定

- 版面設定
- 安全性

#### 移轉路徑

■ 從 97 到 97

#### 限制

移轉應用程式時,如果 Lotus Organizer Work 或 Backup 資料夾是空的,就無法移轉,而您必須在目的地系統上手動建立該檔案。此資料夾位於 cinstall.ini 檔案的 [目的地符號與值] 區段中的 ORGWORKDIR 或 ORGBACKUPDIR 中。

# Lotus WordPro

#### 應用程式指令檔

Lotus WordPro

#### 發行日期

2002年6月10日

#### 設定說明

Lotus WordPro 指令檔會移轉下列項目:

- General
- 位置
- 預設檔案
- 個人資訊喜好設定
- SmartIcon 設定
- CycleKey
- SmartF

#### 移轉路徑

■ 從 97 到 97

# **Macromedia Director**

# 應用程式指令檔

Macromedia Director

# 發行日期

2001年11月7日

# 移轉路徑

移轉路徑如下所示:

- 從6到6
- 從6到6.5
- 從6.5到6.5
- 從7到7

### 限制:

如果瀏覽器位在不同的目錄,慣用的瀏覽器可能不會移轉。

# Macromedia Dreamweaver

## 應用程式指令檔

Macromedia Dreamweaver

#### 發行日期

2001年7月16日

# 移轉路徑

■ 從3到3

### 限制

- 如果目的地和來源監視器的解析度不同,則工具列的位置可能不會相同。
- 某些與「外部編輯器」擴充模組相關聯的編輯器,可能無法正常運作, 同時必須在目的地系統上予以重設。

# **Macromedia Fireworks**

# 應用程式指令檔

Macromedia Fireworks

## 發行日期

2001年7月16日

# 移轉路徑

移轉路徑如下所示:

- 從2到2
- 從3到3
- 從3到4
- 從4到4

### 限制

- 若來源和目的地監視器的解析度不同,則工具列的位置可能不會相同。
- 不會移轉「指令清單」。

# **Macromedia FreeHand**

# 應用程式指令檔

Macromedia FreeHand

### 發行日期

9/6/2001

# 移轉路徑

■ 從8到8

# 限制:

若來源和目的地監視器的解析度不同,則工具列的位置可能不會相同。

# McAfee 安全性中心

# 應用程式指令檔

McAfee 安全性中心為整合了防火牆和防間諜軟體功能的防毒應用程式。

## 發行日期

2007年8月20日

# 設定說明

McAfee Antivirus 指令檔會移轉下列項目:

- [安全性中心設定] 選項可移轉的設定包含整體安全性防護狀態和資訊警示。
- [電腦和檔案設定] 選項可移轉用來防護電腦和檔案的一般設定。
- 【電子郵件和 IM 設定] 選項可移轉用來防護電子郵件和即時傳訊的一般 設定。

# 移轉路徑

- 從 7.0 到 7.0
- 從 7.0 到 7.2
- 從 7.2 到 7.2

# 限制

- 無法移轉[個人防火牆]設定。
- 無法移轉[電腦和檔案設定]、[啓用間諜軟體防護]路徑下的設定。
- 不支援將 [分級控制] 設定從 7.2 移轉到 7.2。

# **Microsoft Word**

## 應用程式指令檔

Microsoft Word 是可以讓您建立與編輯文字文件的文字處理應用程式。

#### 發行日期

04/29/2013

#### 設定說明

Microsoft Word 指令檔可以移轉下列項目:

- [一般] 選項可移轉如[檔案位置]、[工具列選項]、[拼字與文法檢查]、[自 訂字典] 與[格式] 選項等一般設定。
- [憑證] 選項會移轉所有系統憑證。

#### 移轉路徑

移轉路徑如下所示:

- 從 2007 到 2007
- 從 2007 到 2010
- 從 2007 到 2013
- 從 2010 到 2010
- 從 2010 到 2013
- 從 2013 到 2013

#### 注意

- 在[自訂字典]之下,如果目的地的字典數比來源多,移轉後將會保留目的地上的其他字典。
- [工具]、[選項]、[檔案位置]、[啓動路徑] 路徑中包含的檔案會移轉成為[增益集] 設定的一部份,因為[啓動路徑] 包含的大多是增益集。
- 在[工具]、[選項]、[圖形路徑以外的檔案位置] 路徑下,不會移轉其他任何預設檔案位置中的檔案。

#### 限制

■ 在[工具]、[選項]、[進階]、[一般] 路徑下的設定不會移轉

- 不支援移轉增益集。
- 不支援移轉[工具]、[選項]、[進階]、[一般]路徑下的[郵寄地址]設定。
- 當您從 2007 移轉至 2013 或從 2010 移轉至 2013 時,無法移轉 [檔案]、[選項]、[一般] 路徑下的 [色彩配置] 設定。
- 當您從 2007 移轉至 2013 或從 2010 移轉至 2013 時,無法移轉 [檔案]、[選項]、[顯示] 路徑下的 [列印選項]。
- 當您從 2007 移轉至 2013 或從 2010 移轉至 2013 時,無法移轉 [檔案]、[選項]、[校訂]、[在 Word 中修正拼字及文法錯誤時] 路徑下的 [自動標記文法錯誤]。
- 當您從 2007 移轉至 2013 或從 2010 移轉至 2013 時,無法移轉 [檔案]、[選項]、[進階]、[剪下、複製與貼上] 路徑下的 [使用智慧剪貼] 設定。
- 當您從 2007 移轉至 2013 或從 2010 移轉至 2013 時,無法移轉 [檔案]、[選項]、[進階] 路徑下的 [列印] 設定。
- 無法移轉[檔案]、[選項]、[校訂]、[自動校正選項] 路徑下的[自動校正選 項]。
- 當您從 2007 移轉至 2013 或從 2010 移轉至 2013 時,無法移轉 [檔案]、[選項]、[校訂]、[在 Word 中修正拼字及文法錯誤時] 路徑下的 [書寫樣式] 設定。
- 當您從 2007 移轉至 2013 或從 2010 移轉至 2013 時,無法移轉 [檔案]、[選項]、[進階]、[顯示文件內容] 路徑下的 [讀音符號色彩] 設定。
- 當您從 2007 移轉至 2013 或從 2010 移轉至 2013 時,無法移轉 [檔案]、[選項]、[進階]、[顯示文件內容] 路徑下的 [在草稿及大綱模式中使用草稿字型]。

# **Mozilla Firefox**

## 應用程式指令檔

Mozilla Firefox 是免費開放原始碼的網頁瀏覽器,由 Mozilla Corporation 和 Mozilla Foundation 針對 Microsoft Windows、OS X 和 Linux 合作開發。

### 發行日期

12/11/2008

# 設定說明

Mozilla Firefox 指令檔包含所有支援的 Mozilla Firefox 設定。

#### 移轉路徑

- 從1.5到1.5
- 從1.5到2.0
- 從 2.0 到 2.0
- 從 2.0 到 3.0
- 從3.0到3.0
- 從3.0到3.5
- 從3.5到3.5
- 從3.5到3.6
- 從3.6到3.6
- 從3.6到4.0
- 從4.0到4.0
- 從4.0到5.0
- 從 5.0 到 5.0

# **MS Access**

#### 應用程式指令檔

MS Access 是關聯式資料庫管理系統,其結合了關聯式 Microsoft Jet 資料庫 引擎與圖形式使用者介面。

#### 發行日期

04/29/2013

#### 設定說明

MS Access 指令檔可移轉所有支援的 Microsoft Access 設定。

#### 移轉路徑

- 從 2007 到 2007
- 從 2007 到 2010
- 從 2007 到 2013
- 從 2010 到 2010
- 從 2010 到 2013
- 從 2013 到 2013

#### 注意

- 針對[自訂字典],如果目的地的字典數比來源多,移轉之後將會保留目的地上的其他字典。
- 移轉後會覆寫目的地上的自訂字典。

#### 限制

- 不支援移轉增益集。
- 針對[自訂字典],如果目的地的字典數比來源多,移轉之後將會保留目的地上的其他字典。
- 當您從 2007 移轉至 2013 時,不會移轉最近的文件設定。因此,在[檔案]、[最近使用的]、[最近的文件] 路徑下,您將找不到任何最近開啓的文件清單。
- MS Access 2010 至 2010 移轉報告。 不會移轉的選項:

- [Access 選項]、[目前資料庫]
- [Access 選項]、[用戶端設定]、[最近的文件數]
- [Access 選項]、[用戶端設定]、[一般] 索引標籤中的[此資料庫]
- [Access 選項]、[隱私選項]、[信任中心]、[隱私權]所有選項都不會移
  轉。

# **MS Excel**

# 應用程式指令檔

Microsoft Excel 是建立試算表的應用程式。

#### 發行日期

04/29/2013

### 設定說明

MSExcel 指令檔會移轉下列項目:

- [一般] 選項會移轉 MSExcel 的所有基本設定。
- [憑證] 選項會移轉系統憑證。

# 移轉路徑

移轉路徑如下所示:

- 從 2007 到 2007
- 從 2007 到 2010
- 從 2007 到 2013
- 從 2010 到 2010
- 從 2010 到 2013
- 從 2013 到 2013

#### 注意

- 針對[自訂字典],如果目的地的字典數比來源多,移轉之後將會保留目的地上的其他字典。
- 只有可以手動匯出與匯入的憑證及其設定可以透過指令檔移轉。

#### 限制

無法移轉下列設定:

- 不支援移轉增益集。
- 從 2007 移轉至 2007 時,不支援取消從預設設定到自訂設定的工具列自訂。

- 如果目的地不曾執行過 Excel,則[檔案]、[Excel 選項]、[進階]、[一般]、 [服務選項]、[客戶回函選項]、[否,我不要加入](如果已在來源選取)路 徑下的設定,無法從 2007 移轉至 2007。
- 無法將[檔案]、[Excel 選項]、[信任中心]、[信任中心設定]、[隱私選項]、 [註冊客戶經驗改進計畫] (如果未核取) 路徑下的設定從 2007 移轉至 2007。

# **MS Exchange**

#### 應用程式指令檔

MS Exchange 是 Microsoft Exchange 郵件用戶端。

### 發行日期

2006年7月6日

### 設定說明

MSExchange 指令檔會移轉下列項目:

- 所有 MS Exchange 應用程式設定。
- MS Exchange 應用程式。
- 所有 Windows 郵件設定。

#### 限制

- Windows 2000、Windows XP 或 Windows Vista 不支援 Windows Messaging。
- Windows 2000、Windows XP 或 Windows Vista 不支援 Microsoft Exchange。

# **MS FrontPage**

# 應用程式指令檔

MS FrontPage 為 HTML 編輯程式及網站管理應用程式。

# 發行日期

4/22/2004

# 設定說明

Front Page 指令檔會移轉下列項目:

- 檢視選項
- 頁面大小設定
- 存取能力選項
- 一般選項
- 頁面選項
- 自動縮圖,字型
- 編寫選項
- IntelliSense 設定
- 尺規選項

# 移轉路徑

- 從 1997 到 1997
- 從 1997 到 2000
- 從1997到XP
- 從 2000 到 2000
- 從 2000 到 XP
- 從 XP 到 XP
- 從 XP 到 2003
- 從 2003 到 2003

#### 限制

限制如下所示:

- 定位時的[工具]、[頁面選項]、[一般]、[使用 DIV] 索引標籤。
- [工具]、[頁面選項]、[自動縮圖(t)]。
- [工具]、[選項]、[報告檢視(t)]。
- 當在外部作業系統上進行測試時,可能會發生錯誤。

# **MSOffice**

# 應用程式指令檔

MSOffice 代表其他 Microsoft 應用程式所共用的 MS Office 元件。

## 發行日期

7/21/2005

### 指令檔說明

MSOffice 指令檔會移轉 MS Office 工具設定。

#### 移轉路徑

移轉路徑如下所示:

- 從 1995 到 1995
- 從 1995 到 1997
- 從 1995 到 2000
- 從 1995 到 XP
- 從 1995 到 2003
- 從 1997 到 1997
- 從 1997 到 2000
- 從 1997 到 XP
- 從 1997 到 2003
- 從 2000 到 2000
- 從 2000 到 XP
- 從 2000 到 2003
- 從 XP 到 XP
- 從 XP 到 2003
- 從 2003 到 2003

#### 注意

- 使用 (ODBC) 資料庫指令檔移轉 MSVisio 的資料庫設定。
- 使用 Net Meeting 指令檔移轉 MSVisio 的 Net Meeting 設定。

#### 限制

- 無法自動將手動插入的片段從舊版移轉至2003,但可以自動移轉這些片段的縮圖。您可以將它們作為檔案移動,然後使用美工圖案藝廊再次匯入它們。
- Office XP 中將不再出現 Genius Office 小幫手精靈。從 2000 移轉至 XP 時, 您的小幫手會還原成「迴紋針」。
- 移轉作業會使用英文的檔案格式 (MSO1033.acl),作為將「自動校正」檔從 1997 移轉至 2000 的預設值。

- 從1997移轉至2000、XP、2003時,移轉作業會將所有預設項目加回到 「自動校正清單」。
- 無法將對 Office 小幫手的選擇從 Office 97 移轉至更高版本。從舊版移轉至 XP 及從舊版移轉至 2003 時,您必須重新選取小幫手。
- 從舊版移轉至 1997、2000、XP、2003 時,您將需要手動新增您已移轉至
   Windows XP 多媒體藝廊的美工圖案。您必須針對步驟 6 所列之各個資料
   夾執行下列步驟:
  - 開啓[多媒體藝廊]。選取[插入]、[圖片]、[美工圖案]。
     [多媒體藝廊]連結會顯示在[工作窗格]底部。
  - 2. 按一下連結。

[多媒體藝廊] 隨即開啓。

- 3. 選取[檔案]功能表下的[新集合]。
- 4. 爲集合命名並按一下 [確定]。
- 5. 在該集合上按一下滑鼠右鍵,然後選取[集合內容]。
- 6. 按一下 [新增] 按鈕。 選取下方的資料夾,再按一下 [新增] 按鈕。
- 7. 按一下[確定],然後離開[多媒體藝廊]。
- 您的 Program Files 目錄的磁碟機字母若有所變更,便須完成下列步驟, 「美工圖案」才能夠正常運作。此方法適用於從舊版移轉至 1997 和 2000 時。
  - 1. 請在已經加入美工圖案藝廊中的檔案上連按兩下滑鼠左鍵。
  - 2. [警示] 會隨即顯示。按一下 [確定]。
  - 3. [更新] 對話方塊會隨即顯示。按一下[全部更新]。
  - 4. 在按一下 [全部更新],然後按一下 [確定] 之後出現的新對話方塊中核 取 [新磁碟機]。
  - 5. 按一下新對話方塊中的[更新位置]。
  - 6. 在開啓的對話方塊中,瀏覽至 Program Files\Common Files\Microsoft Shared\ArtGallery\Downloaded Clips。請從該處選取一份檔案。

# **MS Office Shortcut Bar**

## 應用程式指令檔

MS Office Shortcut Bar

### 發行日期

4/22/2004

### 設定說明

「MS Office 快捷列」指令檔可在相同與更新的版本之間移轉「MS Office 快捷列」的所有設定 (例外請參閱〈限制〉一節)。

# 移轉路徑

下列是移轉路徑:

- 從1997到1997
- 從 1997 到 2000
- 從 1997 到 XP
- 從 2000 到 2000
- 從 2000 到 XP
- 從 XP 到 XP

#### 限制

- Microsoft 已於 Office 的 2003 版時移除了「MS Office 快捷列」。 無法移 轉至此版本。
- 移轉之前,必須先關閉「MS Office 快捷列」。
- 目的地電腦上若無對應的檔案\路徑,則工具列按鈕便可能會遭到棄置。
- 系統內容所定義之工具列的內容(如[桌面]、[我的最愛]等)必須個別進行移轉,方法是選擇並移動特定的資料夾。
- 在目的地上偵測不到應用程式,將會移轉工具列,但您可能必須重設或 重新移轉設定。
- 移轉至不同色彩設定的顯示畫面時,工具列的色彩可能會有所改變。

- 移轉 MS Office 應用程式時若要一併移轉「快捷列」,必須再次執行「MS Office 快捷列」移轉作業。
- 來源和目的地系統上的工具列名稱若是不同,便須在移轉作業之後,手動關閉舊的工具列(會顯示為新工具列上的按鈕)。

# **MS OneNote**

# 應用程式指令檔

Microsoft OneNote 是用來收集自由格式資訊和讓多個使用者共同編製資訊 的電腦程式。它可收集使用者的筆記 (手寫或打字)、圖案、畫面剪輯和音訊 式評論,並透過網際網路分享給其他 OneNote 使用者。

# 發行日期

04/29/2013

指令檔說明

MS OneNote 指令檔可移轉所有支援的 Microsoft OneNote 設定。

# 移轉路徑

移轉路徑如下所示:

- 從 2010 到 2010
- 從 2010 到 2013
- 從 2013 到 2013

#### 注意

針對[自訂字典],如果目的地的字典數比來源多,移轉之後將會保留目的地上的其他字典。

#### 限制

■ 不支援移轉增益集。

# **MS Outlook**

# 應用程式指令檔

MS Outlook 可以協助您管理郵件與約會。

### 發行日期

04/29/2013

### 指令檔說明

MS Outlook 指令檔會移轉下列項目:

- [一般] 選項會移轉 MS Outlook 的所有基本設定。
- MailFiles 選項會移轉使用者設定檔及其對應 .pst 檔案。
- [憑證] 選項會移轉系統憑證。
- [增益集] 選項會移轉與相對應增益集相關的設定。增益集是可以貼附至 MS Outlook 以為其提供額外功能的程式。增益集是特殊應用程式特有 的。

#### 移轉路徑

移轉路徑如下所示:

- 從 2007 到 2007
- 從 2007 到 2010
- 從 2007 到 2013
- 從 2010 到 2010
- 從 2010 到 2013
- 從 2013 到 2013

#### 注意

- 針對[自訂字典],如果目的地的字典數比來源多,移轉之後將會保留目的地上的其他字典。
- 您應該先在目的地安裝增益集,再移轉增益集設定。
- [工具]、[選項]、[行事曆選項] 路徑下的 [時區] 設定與系統時區設定相關, 可以使用 [系統] 設定中的 [時區] 選項進行移轉。
- [工具]、[選項]、[安全性] 路徑下的 [區域] 設定可以使用 IE 選項進行移轉,
   因為它們與 IE 設定相關。
- 如果 Outlook 是以不同配置來設定,則不得移轉郵件檔。
- [工具]、[選項]、Instant Messaging、[選項] 路徑下的設定與 Windows Messenger 設定相關,可以使用 [應用程式] 設定中的 Windows Messenger 選項進行移轉。
- 如果 [首頁] 是一個檔案,則必須使用 [篩選規則] 手動移轉它。

### 疑難排解

問題:如果使用快取模式設定 Outlook,而且有錯誤指示您需要連線至 Exchange 伺服器至少一次,您必須遵循下列步驟:

- 1. Outlook 會提示一個對話方塊,讓您輸入有關 Exchange 伺服器與使用者 名稱的詳細資訊。
- 2. 即使詳細資訊已經存在, 也請重新輸入詳細資訊。
- 3. 現在請再次開啓 Outlook,它會開啓而不會出現任何錯誤。

# 限制

- 當您從 2007 移轉至 2013 或從 2010 移轉至 2013 時,無法移轉下列設定:
  - [檔案]、[選項]、[郵件]、[追蹤] 路徑下的 [自動處理會議邀請及會議 邀請和輪詢的回覆]。
  - [檔案]、[選項]、[郵件]、[追蹤] 路徑下的 [更新追蹤資訊,並刪除不 含註解的回覆]。
  - [檔案]、[選項]、[行事曆]、[顯示選項] 路徑下的[在排程檢視中顯示 可用會議]。
  - [檔案]、[選項]、[進階]、[國際選項] 路徑下的 [允許對 mailto: 通訊協 定使用 UTF-8 支援]。

- [檔案]、[選項]、[信任中心]、[信任中心設定] 路徑下的[程式設計存 取安全性]。
- [檔案]、[選項]、[郵件]、[撰寫信件]、[編輯器選項]、[進階] 路徑下的 [插入/貼上圖片]。
- 對於法文和德文語言,則無法移轉[檔案]、[選項]、[進階]、[開發人員]、
   [自訂表單]、[表單的暫存區]路徑下的[硬碟的最大空間]設定。
- 必須手動對映每個資料夾 (例如 [收件匣]、[連絡人]) 的 Archive.pst 位置。
- 您無法移轉[檔案]、[選項]、[郵件]、[編輯器選項]和[校訂]路徑下的[自動校正選項]。
- 您無法移轉[檔案]、[選項]、[搜尋]路徑下的[索引選項]。
- 您無法移轉[檔案]、[選項]、[進階]路徑下的[排定自動傳送/接收]設定。
- 由於技術限制,請勿移轉[檔案]、[選項]、[進階]、[Outlook 窗格]、[功能 窗格] 路徑下的[功能窗格選項]。
- 您無法移轉[檢視]、[版面配置] 路徑下的[待辦事項列] 設定。
- 您無法移轉[檔案]、[選項]、[進階]、[Outlook 啓動和結束] 路徑下的[在 此資料夾啓動 Outlook] 設定。
- 移轉之前,如果目的地未安裝對應的增益集,則您無法移轉增益集設定。
- [檔案]、[選項]、[行事曆]、[天氣]、[天氣設定]下的設定不會移轉。

# **MS Outlook Express**

#### 應用程式指令檔

Microsoft Outlook Express 是 Internet Explorer 随附的電子郵件用戶端。

#### 發行日期

7/08/2008

# 設定說明

這個指令碼移轉下列設定:

- 所有 MS Outlook Express 設定
- 通訊錄設定
- 新聞與郵件帳戶設定

#### 移轉路徑

移轉路徑如下所示:

- 從4.0到4.0
- 從4.0到5.0
- 從4.0到5.5
- 從4.0到6.0
- 從 5.0 到 5.0
- 從 5.0 到 5.5
- 從 5.0 到 6.0
- 從 5.5 到 5.5
- 從 5.5 到 6.0
- 從 6.0 到 6.0

#### 注意

- 目的地電腦上已設定的帳戶不會被覆寫。所有來源上 [Start Up] 身分的 帳戶將會移轉至 Windows Mail。
- 來源上預設身分的設定將會移轉至 Windows Mail。
- 移轉至 Windows Mail 時,只有預設身分的設定與帳戶會納入考量。
- 若要移動「通訊錄」,必須先以目前的使用者身分登入後才能從4.0升級。
- Outlook Express 中通訊錄裡的連絡人不會升級為 Windows Mail 中的 Windows 連絡人。您可以透過下列指令行匯入:
  - " 'Windows Mail install path\Wab' /Import 'path to wab file' "  ${\scriptstyle \circ}$
- 您必須以手動匯入並匯出訊息,才能將其自 Outlook Express 移轉至 Windows Mail。

#### 限制

限制如下所示:

 無法將可將訊息移動或複製到指定資料夾的收件匣規則從4.0移轉至 5.0、5.5、6.0。
- 無法將 Outlook Express 的可見的欄從 4.0 移轉至 5.0、5.5、6.0。
- 無法將識別身分的密碼從 5.0 移轉至 5.0、5.5、6.0;從 5.5 移轉至 5.5、
  6.0;及從 6.0 移轉至 6.0。您識別身分的密碼已被停用。
- 無法將[檢視]中的[目前檢視] 選項從 5.0 移轉至 5.0、5.5、6.0;從 5.5 移 轉至 5.5、6.0;及從 6.0 移轉至 6.0。
- 從舊版到 Windows Mail 時,不能將 Outlook Express 中的預設設定移轉至 Windows Mail 中的非預設設定。

# **MS NetMeeting**

應用程式指令檔

MS NetMeeting

## 發行日期

2002年6月10日

## 移轉路徑

■ 從 3.01 到 3.01

## **MSN Messenger**

## 應用程式指令檔

MSN Messenger 是一個即時通訊用戶端。

## 發行日期

08/03/2007

## 設定說明

MSNMessenger 指令檔會移轉 MSN Messenger 的所有設定。

#### 移轉路徑

- 從 7.0 到 7.0
- 從 7.0 到 7.5
- 從 7.0 到 8.0
- 從 7.0 到 8.1
- 從 7.5 到 7.5
- 從 7.5 到 8.1
- 從8.1到8.1
- 從8.1到8.5
- 從8.5到14.0
- 從14.0到14.0
- 從14.0到15.4
- 從15.4到15.4

#### 注意

■ 移轉前請關閉 MSN Messenger 的所有執行個體。

#### 限制

- 無法移轉登入畫面的設定。
- 無法移轉[自訂的顯示圖片]、[表情符號]、[背景]。

# **MS PowerPoint**

#### 應用程式指令檔

MS PowerPoint 是建立簡報的應用程式。

#### 發行日期

04/29/2013

### 設定說明

MS PowerPoint 指令檔會移轉下列項目:

- [一般] 選項會移轉例如[工具列] 選項、[自動校正選項] 及[自訂字典] 等 一般設定。
- [憑證] 選項會移轉所有系統憑證。

#### 移轉路徑

移轉路徑如下所示:

- 從 2007 到 2007
- 從 2007 到 2010
- 從 2007 到 2013
- 從 2010 到 2010
- 從 2010 到 2013
- 從 2013 到 2013

#### 注意

- 針對[自訂字典],如果目的地的字典數比來源多,移轉之後將會保留目的地上的其他字典。
- 當您從舊版移轉至 2013 時,無法移轉增益集。
- 支援下列增益集。這些增益集的設定會隨著[一般]設定移轉:

### 限制

限制如下所示:

 無法將[檔案]、[PowerPoint 選項]、[進階]、[一般]、[服務選項]、[客戶回 函選項]、[否,我不要加入] (如果已在來源選取) 路徑下的設定從 2007 移 轉至 2007。

- 無法將 [檔案]、[PowerPoint 選項]、[信任中心]、[信任中心設定]、[隱私 選項]、[註冊客戶經驗改進計畫] (如果未核取) 路徑下的設定從 2007 移轉 至 2007。
- 不支援將增益集從 Office 2007 移轉至 Office 2013、從 Office 2010 移轉至
  Office 2013,以及從 Office 2013 移轉至 Office 2013。

# **MS Project**

### 應用程式指令檔

MS Project 為專案管理應用程式,可讓使用者預估資源需求、分析工作相依項目、追蹤專案進度等等。

#### 發行日期

05/10/2007

### 設定說明

MS Project 指令檔可移轉所有支援的 Microsoft Project 設定。

#### 移轉路徑

- 從1998到1998
- 從 1998 到 2003
- 從 1998 到 2007
- 從 2000 到 2000
- 從 2000 到 2003
- 從 2000 到 2007
- 從 2003 到 2003
- 從 2003 到 2007
- 從 2007 到 2007
- 從 2007 到 2010
- 從 2010 到 2010

### 注意

移轉後會覆寫目的地上的自訂字典。

#### 限制

- MS Project 2010 至 MS Project 2010 移轉報告
  不會移轉的選項:
  - [Project 選項]、[一般]、[縮寫]

- MS Project 2007 至 MS Project 2010 移轉報告 不會移轉的選項:
  - 不會移轉快速存取工具列

## **MS Visio**

### 應用程式指令檔

MS Visio 為 Microsoft Windows 的軟體,可讓使用者使用向量圖形來建立圖表。

#### 發行日期

04/29/2013

#### 設定說明

MSVisio 指令檔會移轉下列項目:

- [一般] 選項可移轉一般設定,包含適用於各種形狀類別、色彩配置、繪製視窗選項、顯示選項、工作選項等選項。
- [增益集] 選項可移轉增益集。增益集是可以貼附至 MSVisio 以為其提供 額外功能的程式。增益集是特殊應用程式特有的。支援下列增益集:
  - Netzoom (在 MSVisio 10.0、11.0 與 12.0 中支援) 必須在移轉前安裝於 目的地上。
  - 3D Visioner (在 MSVisio 10.0 與 11.0 中支援) 必須在移轉前安裝於目的地上。
  - Microsoft Visio Crime Scenes Add-in (在 MSVisio 6.0 中支援)。
  - 美工圖案 (在 MSVisio 10.0 中支援)

#### 移轉路徑

- 從 2007 到 2007
- 從 2007 到 2010
- 從 2010 到 2010
- 從 2010 到 2013
- 從 2013 到 2013

#### 注意

- 如果目的地使用早於2013的版本,則移轉之後,自訂字典在目的地會遭 覆寫。
- 將會移轉[檔案路徑]中所指示的[樣版]與[範本]路徑的檔案路徑與資料。

將會移轉[繪圖]、[啓動]、[篩選規則]、[增益集]、[說明]的檔案路徑,但
 不會移轉資料。資料必須使用篩選規則選項來移轉。

#### 限制

- MS Visio 2010 至 MS Visio 2010 移轉報告
  不會移轉的選項:
  - [Visio 選項]、[進階]、[最多復原次數]
  - [Visio 選項]、[進階]、[角度]
  - [Visio 選項]、[進階]、[顯示客戶送出的 Office.com 內容]
  - [Visio 選項]、[進階]、[預設單位]、[文字]
  - [Visio 選項]、[進階]、[預設單位]、[期間]
- MS Visio 2007 至 MS Visio 2010 移轉報告 不會移轉的選項:
  - 不會移轉快速存取工具列
- Visio 中不會移轉的設定:
  - [選項]、[進階]、[預設單位]、[文字]
  - [選項]、[進階]、[預設單位]、[期間]
  - [選項]、[進階]、[編輯選項]、[捲動 IntelliMouse 來調整縮放比例]
  - [選項]、[進階]、[編輯選項]、[縮放時將選取範圍置中]
  - [選項]、[進階]、[一般]、[在開發人員模式執行]。
  - [選項]、[自訂功能區]、[自訂功能區]、[開發人員]
  - 最近的文件設定不會從 2007 移轉至 2013,也不會從 2010 移轉至 2013。
- 64 位元作業系統不支援移轉 32 位元的 MS Visio 至 64 位元的 MS Visio。

# **MS Visual Studio**

## 應用程式指令檔

Microsoft Visual Studio 提供一個整合的環境,管理所有 Visual Basic、C++、.NET、 Windows 以及 C# 應用程式。

## 發行日期

07/04/2008

## 設定說明

MS Visual Studio 指令檔移轉所有 Visual Studio 的設定,例如 IDE 外觀、偵錯、 外部工具設定、編輯器等等。

## 移轉路徑

- 從 6.0 到 6.0
- 從 6.0 到 2003
- 從 6.0 到 2005
- 從 6.0 到 2008
- 從 2003 到 2003
- 從 2003 到 2005
- 從 2003 到 2008
- 從 2005 到 2005
- 從 2005 到 2008
- 從 2008 到 2008
- 從 2008 到 2010
- 從 2010 到 2010

#### 注意

- Visual Studio 6.0 中支援下列增益集:
  - ActiveXDocumentWizard6.Wizard
  - AddInToolbar6.Connect
  - APIDeclarationLoader.AddInDesigner

- AppWizard6.Wizard
- ClassBuilder6.Wizard
- ControlWiz6.Wizard
- DataFormWizard6.Wizard
- MSVBDataObjGen.Wizard
- PDAddIn.AddIn
- PropertyPageWizard6.Wizard
- ResEdit6.Connect
- TempMgr.AddInDesigner1
- VBSDIAddIn.Connect
- VcmMgr.Connect
- WizMan6.Connect
- .NET Framework 的版本必須與所安裝的 Visual Studio 的版本相容,例如, Visual Studio 7 不能和.NET 2.0 一起安裝。

#### 限制

- 來源電腦上的所有的 IDE 必須至少執行一次後,才能建立預設設定。此限制適用於從 8.0 到 8.0 的移轉作業。
- 設定檔在移轉後會重設 IDE 的預設設定,因此不會移轉。此限制適用於從8.0 到8.0 的移轉作業。
- 移轉前必須將外部工具安裝在目的地電腦上。此限制適用於從 8.0 到 8.0
  的移轉作業。
- 移轉前目的地電腦上必須要有增益集。此限制適用於從 6.0 到 6.0 的移 轉作業。
- 字型與色彩無法移轉。此限制適用於從 7.1 到 8.0 的移轉作業。

## Netscape

## 應用程式指令檔

Netscape 是一個跨平台的瀏覽器。

#### 發行日期

2007年10月31日

### 設定說明

Netscape 指令檔可移轉 Netscape 瀏覽器 (8.0 和 8.1) 和 Netscape Navigator (9.0) 的下列設定:

- [設定] 選項可移轉所有組態設定。
- Cookie 選項可移轉所有 Cookie。 Cookie 可保留最近開啓的網站清單。
- [書籤] 選項可移轉所有使用者書籤。
- [搜尋外掛程式] 選項可移轉 Netscape 內建搜尋功能的增益集。
- [資料卡] 選項可移轉儲存之資料卡的所有相關資訊。
- [歷程] 選項可在啓用的情況下移轉所有造訪的網站和搜尋項目。

### 移轉路徑

移轉路徑如下所示:

- 從8.0到8.0
- 從8.0到8.1
- 從8.0到9.1
- 從8.1到8.1
- 從8.1到9.1
- 從 9.1 到 9.1

### 注意

- 移轉前請關閉 Netscape 的所有執行個體。
- 移轉後將保留目的地的所有設定檔。如果來源和目的地都有預設的設定 檔,則只會保留來源的預設設定檔。
- 啓動移轉前請執行 Netscape 一次。

## 限制

限制如下所示:

- 若要檢視所有設定檔,請在[設定檔]、[全域設定]路徑下選取[啓動 Netscape 時顯示登入螢幕]選項。這適用於從8.0移轉到8.1時。
- 出現錯誤訊息「Chrome Registration Failed」(Chrome 註冊失敗)。只有在 第一次使用設定檔時才會出現此訊息。Netscape 本身會進行必要的註冊, 請按一下 [確定] 以順利完成移轉。這適用於從所有舊版移轉到 9.0 時。
- 在所有案例中,都不會移轉「設定檔」圖片。這適用於從8.1移轉到8.1
  時。
- 若要檢視書籤,請按一下[管理書籤]。這適用於從所有舊版移轉到9.0
  時。
- 不支援下載移轉,例如[副檔名]、[佈景] 和[外掛程式]。可在部分案例 中移轉佈景,但建議您在移轉後手動安裝自訂佈景。這適用於從所有舊 版移轉到 9.0 時。
- 應用程式問題:建立新設定檔時,會建立預設設定檔的檔案,但不會將 它從[設定檔]功能表中刪除。如果在移轉前存在多個設定檔,必須手動 刪除預設設定檔。這適用於從所有舊版移轉到 9.0 時。

## **Netware Client**

### 應用程式指令檔

Netware Client

### 發行日期

2002年6月10日

### 移轉路徑

■ 從4到4

## **Norton AntiVirus**

## 應用程式指令檔

Norton AntiVirus

## 發行日期

2002年6月10日

## 設定說明

Norton AntiVirus 指令檔會移轉下列設定:

- 一般設定
- 即時更新
- 修復磁片
- 已排定的工作

### 移轉路徑

■ 從5到5

## **Norton Ghost**

### 應用程式指令檔

Norton Ghost

## 發行日期

2002年6月10日

### 設定說明

移轉所有設定。

## 移轉路徑

■ 從 2000 到 2000

# **Norton Internet Security**

## 應用程式指令檔

Norton Internet Security (NIS) 是電腦公用程式套件,重點在提供全面的網際網路防護。

## 發行日期

2001年3月22日

## 設定說明

Norton Internet Security 指令檔可移轉一般設定,例如檔案掃描、電子郵件掃描設定。

## 移轉路徑

■ 從 2001 到 2001

## **Norton Utilities NT**

### 應用程式指令檔

Norton Utilities 版本為軟體公用程式的集合,例如 Disk Doctor、Speed Disk、 System Doctor、UnErase Wizard。 Norton Utilities 提供了 Windows NT 伺服器 和工作站的自動化修復、復原和防護。

## 發行日期

2001年1月30日

### 設定說明

Norton Utilities 指令檔包含下列項目:

- Norton Disk Doctor 選項可移轉 Norton Disk Doctor 的設定,這些設定可檢 查檔案目錄的錯誤,並試著修復錯誤。
- Speed Disk 選項可移轉 Norton Speed Disk 的設定,該設定可重組並最佳 化 NT 檔案。
- System Information 選項可移轉 Norton System Information 的設定,該設定可提供使用者有關其系統的廣泛資訊,例如 CPU 和 BIOS 資訊。System Information 可提供給使用者有關磁碟空間使用方式、記憶體使用方式、網路資訊、多媒體元件,以及印表機和顯示詳細層級等狀態報告。
- Norton System Doctor 選項可移轉 Norton System Doctor 的設定,這些設定可持續監視工作站或伺服器、預期的可能問題,並在問題導致系統損毀或資料流失前自動修正問題。
- UnErase Wizard 選項可移轉用來修復遺失檔案的 UnErase Wizard 設定。

### 移轉路徑

■ 從1.0到1.0

#### 注意

■ 移轉之前,請確定 Norton Utilities 已完全停止執行。

# **Paint Shop Pro**

## 應用程式指令檔

Paint Shop Pro

## 發行日期

2002年6月10日

## 移轉路徑

移轉路徑如下所示:

- 從5到5
- 從5到6
- 從6到6

## 限制

[數位相機] 設定不會從第5版升級到第6版。

## Palm Desktop

## 應用程式指令檔

Palm Desktop 應用程式可以同步化 Palm 智慧型手機與離線資訊。

#### 發行日期

2005年5月18日

#### 設定說明

Palm Desktop 指令檔會移轉下列項目:

- 套用於所有 Palm 使用者的 [一般] 設定。
- 以 Palm 使用者資料與設定為基礎的 [使用者] 設定。

#### 移轉路徑

移轉路徑如下所示:

- 從3.1到3.1
- 從 3.1 到 4.0.1
- 從 3.1 到 4.1.4
- 從4.0.1到4.0.1
- 從4.0.1到4.1.4
- 從4.1.4到4.1.4

#### 注意

- 建議移轉所有 Palm 設定以避免混淆。
- [自訂欄]標籤會根據[使用者]設定儲存,但[檢視欄]標籤則會儲存為[一般]設定。如果只移轉[一般]設定,則會在檢視上產生未定義的[自訂欄] 標籤。

#### 限制

- 在[使用者]移轉中,[連絡人]、[工作]與[備忘錄]應用程式的[檢視排序 方式]選項不會從舊版移轉到 4.1.4。
- 從舊版到 4.1.4 的 [一般] 移轉中,應用程式標籤的順序將變更。

- 在[使用者]移轉中,[通訊錄]的[主要連絡人] 選項不會從 4.0.1 移轉到
  4.1.4。
- 在[使用者] 移轉中, HotSync 的[安裝] 設定不會從 4.0.1 移轉到 4.1.4。
- 在[使用者]移轉中,[工作檢視] 選項不會從 4.0.1 移轉到 4.1.4。
- 在[一般]移轉中,[通訊錄]的[檢視顯示欄]選項會部份從 4.0.1 移轉到 4.1.4。
- 將不會移轉[待辦事項檢視顯示選項]。在4.0.1版與4.1.4版中,[工作(待辦事項)檢視顯示欄]會移轉為[一般]設定。在3.1版中,它會移轉為[使用者]設定。

## pcAnywhere

## 應用程式指令檔

pcAnywhere

### 發行日期

2002年6月10日

### 設定說明

pcAnywhere 指令檔會移轉下列項目:

- 工具列
- 主機設定
- 遠端設定
- 呼叫者 ID

## 移轉路徑

移轉路徑如下所示:

- 從8到8
- 從8到9
- 從9到9

# QuarkXpress

## 應用程式指令檔

QuarkXpress

## 發行日期

2002年6月10日

## 移轉路徑

移轉路徑如下所示:

- 從 3.31 到 3.31
- 從 3.31 到 4.0
- 從4.0到4.0

# **QuickView Plus**

## 應用程式指令檔

QuickView Plus

## 發行日期

2002年6月10日

## 設定說明

QuickView Plus 指令檔會移轉下列項目:

- 檢視設定
- 工具列
- 一般選項
- 顯示選項

- 列印選項
- 剪貼簿設定
- 設定

## 移轉路徑

■ 從5到5

# **QuickBooks Pro**

## 應用程式指令檔

QuickBooks Pro

## 發行日期

2002年6月10日

## 移轉路徑

■ 從99到99

# Quicken

## 應用程式指令檔

Quicken 會管理 Quicken 資料檔案與設定。

## 發行日期

2005年3月24日

## 設定說明

Quicken 指令檔會移轉 Quicken 設定。

## 移轉路徑

移轉路徑如下所示:

- 從 1999 到 1999
- 從1999到2000
- 從 1999 到 2001
- 從 1999 到 2002
- 從1999到2003
- 從 1999 到 2004
- 從 1999 到 2005
- 從 2000 到 2000
- 從 2000 到 2001
- 從 2000 到 2002
- 從 2000 到 2003
- 從 2000 到 2004
- 從 2000 到 2005
- 從 2001 到 2001
- 從 2001 到 2002
- 從 2001 到 2003
- 從 2001 到 2004
- 從 2001 到 2005

- 從 2002 到 2002
- 從 2002 到 2003
- 從 2002 到 2004
- 從 2002 到 2005
- 從 2003 到 2003
- 從 2003 到 2004
- 從 2003 到 2005
- 從 2004 到 2004
- 從 2004 到 2005
- 從 2005 到 2005

### 注意

Quicken 有四個不同的版本 - Basic、Deluxe、Premier 與 Premier Home 及 Business。 確定您並未跨這些版本移轉。

#### 限制

- 2005版不移轉[編輯]、[喜好設定]、[提醒]路徑中的設定。
- 將不會移轉所有設定。設定檔為不同的格式,且不會自動從舊版移轉到 2005。

# **RealOne Player**

## 應用程式指令檔

RealOne Player 為跨平台的媒體播放程式,可播放若干多媒體格式,包含 MP3、 MPEG-4、QuickTime、Windows Media,以及 RealAudio 和 RealVideo 格式的 多個專屬版本。

## 發行日期

2002年7月8日

## 設定說明

此指令檔可移轉 RealOne Player 的所有設定。

## 移轉路徑

■ 從 6.0 到 6.0

## 注意

■ 無法移轉播放清單。

# Siebel Sales, Personal Edition

## 應用程式指令檔

Siebel Sales, Personal Edition

## 發行日期

2002年6月10日

## 移轉路徑

■ 從 6.01 到 6.01

# System Mechanic

## 應用程式指令檔

System Mechanic

## 發行日期

2002年6月10日

## 移轉路徑

■ 從3.5到3.5

# Timbuktu

### 應用程式指令檔

Timbuktu

## 發行日期

2002年6月10日

## 設定說明

Timbuktu 指令檔會移轉下列項目:

- 安全性設定
- 訪客設定
- 註冊的使用者設定
- 一般設定
- 觀察/控制設定

## 移轉路徑

下列是移轉路徑:

- 從1.5到1.5
- 從1.5到2.0
- 從 2.0 到 2.0

## Winamp

## 應用程式指令檔

Winamp 可用來播放音樂檔案,並在播放清單中管理該檔案。除了 MP3 外, Winamp 也支援了極廣泛的當代及特製化的音樂檔案格式,包含 MIDI、MOD、 MPEG-1 音訊層 1 和 2、AAC、M4A、FLAC、WAV 和 Windows Media 音訊。

### 發行日期

2002年9月12日

#### 設定說明

Winamp 指令檔包含下列項目:

- [設定] 選項會移轉 Winamp 的所有設定。
- [面版] 選項會移轉 Winamp 的所有面板。
- [本機播放清單] 選項可移轉本機播放清單。僅適用 3.0 版。

#### 移轉路徑

- 從 2.8 到 2.8
- 從 3.0 到 3.0

#### 注意

- 如果目的地有較新的可用面板版本,則不會覆寫該版本。
- 部份 Winamp3 面板會使用指令檔專門儲存喜好設定。這些設定在移轉 之後不全然正確。
- 如果未使用預設的播放清單編輯程式來控制其本機播放清單,則不會移 轉該播放清單。僅適用 3.0 版。
- 在將媒體檔移至移轉目標的相同位置之前,您都無法使用您的播放清單。
  您必須透過選取檔案與資料夾來移轉這些檔案。僅適用 3.0 版。

### 限制

■ 不支援從 Winamp 2.8 升級到 3.0。

## Windows Media Player

## 應用程式指令檔

Windows Media Player 為可在執行 Microsoft Windows 的電腦上播放音訊和 視訊的軟體。

## 發行日期

2007年1月17日

## 設定說明

Windows Media Player 指令檔可移轉下列項目:

- [設定] 選項可移轉[視訊] 設定、[功能表列] 設定、[外掛程式] 屬性、[播 放程式] 設定、[立即播放] 選項等。
- [檔案關聯] 選項可移轉與 Windows Media Player 關聯的所有檔案類型, 例如.wma、.wmv。
- 【媒體櫃 (僅列示)] 選項可移轉媒體櫃資料庫檔案。這個檔案會儲存媒體 櫃所追蹤的資訊。

### 移轉路徑

移轉路徑如下所示:

- 從8.0到8.0
- 從8.0到9.0
- 從8.0到11.0
- 從8.0到12.0
- 從 9.0 到 9.0
- 從 9.0 到 11.0
- 從 9.0 到 12.0
- 從12.0到12.0

### 注意

- 部分檔案格式無法取消與 Windows Media Player 的關聯。
- 無法傳輸來自[我的電台]的連結。
- 唯有當媒體檔案與來源電腦位於相同的位置,媒體櫃連結才能運作。

- 不論從哪一種版本升級到 11.0 和 12.0,[工具]、[選項]、[播放程式]、[播 放程式設定] 路徑下的 [在面板模式時顯示在頂端] 核取方塊都會保留其 功能;即使 11.0 和 12.0 的 [將播放程式顯示於最上層] 核取方塊 ([工具]、 [選項]、[播放程式]、[播放程式設定]) 將不會被核取。
- 可使用[檔案與資料夾]選項移轉播放清單和相關檔案。
- [工具]、[選項]、[安全性] 路徑下的[區域設定]可以使用 IE 選項進行移轉,
  因為它們與 IE 設定相關。
- [檔案]功能表下的 [離線工作] 選項可使用 Outlook 或 IE 選項移轉進行,
  因為它們與 Outlook 或 IE 設定相關。

#### 限制

- 無法將[面板模式] 選項從 8.0 移轉到 11.0 和 12.0。
- 無法將 [複製音樂] 中的 [以此品質複製音樂] 選項從 8.0 移轉到 11.0 和 12.0。

## Windows Messenger

## 應用程式指令檔

Windows Messenger 允許與其他應用程式即時通訊。

### 發行日期

2005年6月28日

### 設定說明

WindowsMessenger 指令檔會移轉下列項目:

- 移轉[工具]、[選項]下的[一般]設定。
- 移轉 Plus 所安裝的設定。

### 移轉路徑

移轉路徑如下所示:

- 從 4.6.0082 到 4.6.0082
- 從 4.6.0082 到 4.6.0084
- 從4.6.0082 到5.0.0482
- 從 4.6.0082 到 5.1.064
- 從 4.6.0084 到 4.6.0084
- 從 4.6.0084 到 5.0.0482
- 從 4.6.0084 到 5.1.064
- 從 5.0.0482 到 5.0.0482
- 從 5.0.0482 到 5.1.064
- 從 5.1.064 到 5.1.064

#### 注意

- 移轉之前必須先登出並結束 Windows。
- 聲音選項與系統音效相關,如果需要移轉,可在系統設定中選取。
- 若要移轉連絡人清單檔案,您必須為\*.ctt 檔案建立篩選規則。
- 儲存在伺服器上的設定不會透過指令檔移轉。伺服器會儲存對設定執行的最新變更,而且當用戶端連線至伺服器時,可以使用這些變更。

- 支援下列外掛程式:
  - All Your Base
  - Emotitext
  - Matrix Sounds
  - Monty Python Sounds
  - Now playing music by DJMystic
  - QT sender
  - Random Quote
  - XFade
  - Slapper

## 限制

- 無法移轉 SIP 使用者設定。
- 無法移轉使用者名稱、密碼及其他登入資訊。
- 符合先決條件的外掛程式將可在目的地上使用。如果有與外掛程式相關的任何錯誤,會要求使用者再次安裝外掛程式。
- 如果安裝 4.6 版,無法移轉外掛程式的核取及取消核取。

## WinFax Pro

## 應用程式指令檔

Winfax Pro

## 發行日期

2002年6月10日

## 設定說明

WinFax Pro 指令檔會移轉下列項目:

- 工具列
- 備份與還原作業
- 電話簿
- 備份排程
- 電話記錄
- 電話狀態
- 注意

### 移轉路徑

■ 從9到9

# Winzip

## 應用程式指令檔

Winzip 可讓使用者建立、修改.ZIP 檔案,或從.ZIP 檔案解壓縮內容。

## 發行日期

2007年8月3日

#### 設定說明

Winzip 指令檔會移轉下列項目:

- [設定] 選項可移轉 Winzip 的所有組態設定。
- [檔案關聯] 選項可移轉 Winzip 的所有檔案關聯設定。

### 移轉路徑

- 從 6.0 到 6.0
- 從6.0到7.0
- 從6.0到8.0
- 從 7.0 到 7.0
- 從 7.0 到 8.0
- 從8.0到8.0
- 從8.0到10.0
- 從8.0到11.1
- 從9.0到9.0
- 從 9.0 到 10.0
- 從 9.0 到 11.1
- 從10.0到10.0
- 從10.0到11.1
- 從11.1到11.1

### 注意

■ 移轉前請關閉 Winzip 的所有執行個體。

 若要移轉新增到[我的最愛]資料夾的我的最愛.zip 檔案,請選取「檔案 樹狀目錄」中的檔案,或為\*.zip 檔案建立篩選規則。

#### 限制

限制如下所示:

- 無法移轉[檢視]、[允許所有大寫檔案名稱]下的設定。
- 無法移轉 [非 Zip 格式的外部程式] 選項。
- 無法移轉 [系統]、[在工作列中包含 Winzip]、[開始] 功能表和 [桌面] 下的 設定。

## **WS\_FTP** Professional

## 應用程式指令檔

WS\_FTP 為適用於 Windows 作業系統的檔案傳輸通訊協定用戶端軟體。 WS\_FTP 的全名是「WinSock 檔案傳輸通訊協定」。

#### 發行日期

1999年4月3日

#### 設定說明

此指令檔可移轉 WS\_FTP Professional 的所有設定。

#### 移轉路徑

■ 從 6.01 到 6.01

# Yahoo! Messenger

## 應用程式指令檔

Yahoo! Messenger 是即時通訊用戶端。

## 發行日期

2007年10月16日

## 設定說明

此指令檔可移轉 Yahoo Messenger 的所有設定。

## 移轉路徑

- 從 6.0.0.1750 到 6.0.0.1750
- 從 6.0.0.1750 到 7.0
- 從 6.0.0.1750 到 7.5
- 從 6.0.0.1750 到 8.1
- 從 7.0 到 7.0
- 從 7.0 到 7.5
- 從 7.0 到 8.1
- 從 7.5 到 7.5
- 從7.5到8.1
- 從8.1到8.1

## 注意

- 儲存在伺服器上的設定不會透過指令檔移轉。伺服器會儲存對設定執行的最新變更,而且當用戶端連線至伺服器時,可以使用這些變更。
- 您必須簽出並結束 Yahoo Messenger 才能在來源與目的地進行移轉。
- 建議您在移轉之後重新開機。
- 指令檔無法移轉與網路攝影機相關的硬體設定。如有需要,您必須在[開始]、[設定]、[控制台] 路徑或 Yahoo Messenger、[喜好設定]、[網路攝影機]、[攝影機設定] 路徑下完成這項設定。

- Yahoo Messenger 面版的配置取決於作業系統的配置。因此,若要在來 源中獲得相同的外觀與感覺,請移轉[系統設定]、[桌面設定]、[外觀]路 徑下的組態設定。
- [說明]、[聲音設定精靈] 路徑下的設定與系統音效相關。使用 [系統設定]、
  [聲音] 移轉這些設定。

## 限制

- 無法將 [內容] 索引標籤從所有舊版移轉到 8.1,因為它們現在是外掛程式, 且其設定會儲存在 XML 檔案中。
- 無法將[檔案傳輸]設定從所有舊版移轉到8.1,因為目的地版本無法使用 此功能。
- 無法將個別設定檔的[清單文字]設定從所有舊版移轉到8.1,因為版本無法使用此功能。